# AnyConnect vergrendelen en AnyConnect verbergen in de programmalijst toevoegen/verwijderen voor Windows

## Inhoud

Inleiding Voorwaarden Vereisten Gebruikte componenten Achtergrondinformatie Configureren Netwerkdiagram AnyConnect-vergrendeling configureren MSI-installatieprogramma's van de Windows-opdrachtregel. Zoek de optie uit van de installatiewizard van AnyConnect voor de implementatie. AnyConnect verbergen in de lijst Software MSI-installatieprogramma's van de Windows-opdrachtregel. AnyConnect-vergrendeling en AnyConnect verbergen in de lijst Software met ASDM Verifiëren Controleer of de Lock-optie is ingeschakeld voor de geïnstalleerde AnyConnect-modules Bevestig het verbergen van de optie Software Program List voor de geïnstalleerde AnyConnectmodules Problemen oplossen Verwante bellen Gerelateerde informatie Inhoud

## Inleiding

Dit document beschrijft de stappen die nodig zijn om het AnyConnect-slot te activeren en de AnyConnect te verbergen in de lijst Software voor Windowsmachines.

Bijgedragen door Christian G. Hernandez R, Cisco TAC Engineer.

## Voorwaarden

### Vereisten

Cisco raadt kennis van de volgende onderwerpen aan:

- Configuratie van Cisco adaptieve security applicatie (ASA)
- Cisco AnyConnect-configuratie
- Basiskennis van Windows

### Gebruikte componenten

De informatie in dit document is gebaseerd op de volgende software- en hardwareversies:

- Cisco ASA versie 9.14.2.13
- Cisco Adaptieve Security Adapter Manager (ASDM) versie 7.14.1
- Cisco AnyConnect-versies 4.9.040/53 en 4.9.060/37

De informatie in dit document is gebaseerd op de apparaten in een specifieke laboratoriumomgeving. Alle apparaten die in dit document worden beschreven, hadden een opgeschoonde (standaard)configuratie. Als uw netwerk levend is, zorg er dan voor dat u de mogelijke impact van om het even welke opdracht begrijpt.

## Achtergrondinformatie

AnyConnect Lockdown voor Windows: Cisco raadt aan eindgebruikers beperkte rechten op de Cisco AnyConnect beveiligde mobiliteit-client op hun apparaat. Als de eindgebruiker extra rechten garandeert, kunnen de installateurs een afsluitingsmogelijkheid bieden die gebruikers en lokale beheerders belet de AnyConnect-services uit te schakelen of te stoppen.

U hebt drie verschillende opties om de AnyConnect Lockdown-functie in te schakelen:

- 1. MSI-installatieprogramma's van de Windows-opdrachtregel.
- 2. Afsluiten van de optie uit de installatiewizard van AnyConnect voor de implementatie.
- 3. ASDM Voer een installatieprogramma in om het bestand in de ASA op te nemen.

AnyConnect uit de lijst Software voor Windows verbergen: U kunt de geïnstalleerde AnyConnect-modules verbergen in de lijst Software van het Configuratiescherm van Windows in het Control Panel en een programma verwijderen.

U hebt twee opties om AnyConnect verbergen in de functie Software:

- 1. MSI-installatieprogramma's van de Windows-opdrachtregel.
- 2. ASDM Importeer een voorbeeldinstallateur verstoppertje-verwijdert transformeert bestand naar de ASA.

## Configureren

### Netwerkdiagram

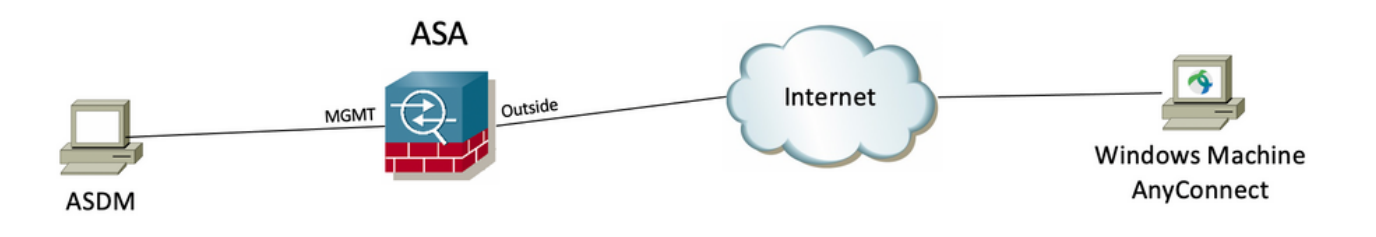

### AnyConnect-vergrendeling instellen

#### MSI-installatieprogramma's van de Windows-opdrachtregel.

#### Configuratiestappen

Stap 1. Download het AnyConnect-implementatiepakket voor Windows.

Stap 1.1 Navigeer naar de downloadpagina van Cisco-software en download de AnyConnect-versie om op de Windows-machine te installeren.

Download bijvoorbeeld het voorimplementatiepakket van Windows AnyConnect dat de individuele MSI omvat bestanden voor versie 4.9.04053 (anyconnectwin-4.9.04053-preputs-k9.zip).

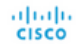

Products & Services Support How to Buy

Training & Events Partners

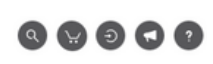

### Software Download

| Downloads Home / Security / VPN an                                  | d Endpoint Sec | urity Clients / Cisco VPN Clients / AnyConnect Secure Mobility Client / AnyCon                                           | nect Secure Mobility Cli                                                          | ient v4.x / AnyConnect VPN Clien    | t Software- 4.9.04053 |
|---------------------------------------------------------------------|----------------|----------------------------------------------------------------------------------------------------|-----------------------------------------------------------------------------------|-------------------------------------|-----------------------|
| C Search<br>Expand All Collapse All<br>Latest Release<br>4.10.00093 | Ň              | AnyConnect Secure Mobility Client<br>Release 4.9.04053<br>★★★☆(1) Write ⊖   Read reviews<br>♦ My Notifications           | Related Links at<br>AnyConnect Ordering<br>Release Notes for 4.9<br>Licensing FAQ | nd Documentation<br>Guide<br>.04053 |                       |
| 4.9.06037                                                           |                |                                                                                                    |                                                                                   |                                     |                       |
| All Release                                                         | ~              | AnyConnect 4.9 is available to customers with active AnyConnect Aper<br>options. Software Download problems?             | x, Plus or VPN Only term                                                          | /contracts. See the AnyConnect C    | Ordering Guide for    |
| Translations                                                        | >              | File Information                                                                                                    | Release Date                                                                      | Size                                |                       |
| ISEComplianceModule                                                 | >              | AnyConnect Pre-Deployment Package (Linux 64-bit)<br>anyconnect-linux64-4.9.04053-predeploy-k9.tar.gz                     | 30-Nov-2020                                                                       | 25.19 MB                            | <u>+</u> \;           |
| Hostscan                                                            | >              | Application Programming Interface [API] (Linux 64-bit)<br>anyconnect-linux64-4.9.04053-vonaoi.tar.gz                     | 30-Nov-2020                                                                       | 6.61 MB                             | <u>+</u> \;           |
| Android                                                             | >              | AnyConnect Headend Deployment Package (Linux 64-bit)                                                                     | 30-Nov-2020                                                                       | 34.49 MB                            | <u>+</u> \;           |
| A-10<br>NVM                                                         | >              | AnyConnect Pre-Deployment Package (Mac OS)                                                                               | 30-Nov-2020                                                                       | 41.44 MB                            | <u>+</u> \;           |
| 4.9                                                                 | ~              | Application Programming Interface [API] (Mac OS)                                                                         | 30-Nov-2020                                                                       | 33.62 MB                            | ± \;                  |
| 4.9.05042                                                           |                | AnyConnect Headend Deployment Package (Mac OS)                                                                           | 30-Nov-2020                                                                       | 57.16 MB                            | <u>+</u> \;           |
| 4.9.04053                                                           |                | Language localization transform Pre-Deployment (Windows)<br>anyconnect-win-4.9.04053-core-vpn-lang-predeploy-k9.zip      | 30-Nov-2020                                                                       | 0.64 MB                             | ± \;                  |
|                                                                     |                | Language localization transform Headend Deployment (Windows)<br>anyconnect-win-4.9.04053-core-vpn-lang-webdeploy-k9.zip  | 30-Nov-2020                                                                       | 0.65 MB                             | <u>+</u> \;           |
|                                                                     |                | AnyConnect Pre-Deployment Package (Windows) - includes<br>individual MSI files anyconnect-win-4.9.04053-predeploy-k9.zip | 30-Nov-2020                                                                       | 59.62 MB                            | <u>+</u> \;           |

Stap 2. Download het AnyConnect-installatiebestand voor Windows.

Stap 2.1 Navigeer naar de downloadpagina van Cisco-software en download het bestand AnyConnect Installer Transformer voor Windows dat overeenkomt met dezelfde AnyConnect-versie die in de Windows-machine moet worden geïnstalleerd.

Download bijvoorbeeld het transformatiebestand voor de AnyConnect versie 4.9.04053 (tools-anyconnect-win-4.9.04053-transformaties.zip).

Expand All Collapse All

 $\sim$ 

 $\sim$ 

>

>

>

>

>

>

>

Latest Release

#### 4.10.00093

4.9.06037

All Release Translations ISEComplianceModule AppSelector-2.0 Hostscan Android 4.10 NVM 4.9 4.9.06037 4.9.05042 4.9.04053 Release 4.9.04053 ★★★☆☆(1) Write ▲ | Read reviews ♠ My Notifications

Related Links and Documentation AnyConnect Ordering Guide Release Notes for 4.9.04053 Licensing FAQ

| 4 | AnyConnect 4.9 is available to customers with active AnyConnect Apex, Plus or VPN Only term/contracts. See the AnyConnect Ordering Guide for options. Software Download problems? |                                                                                          |              |          |             |  |  |
|---|----------------------------------------------------------------------------------------------------|------------------------------------------------------------------------------------------|--------------|----------|-------------|--|--|
| F | File Informatio                                                                                                    | n                                                                                        | Release Date | Size     |             |  |  |
| A | AnyConnect I<br>anyconnect-line                                                                                                    | Pre-Deployment Package (Linux 64-bit) <sub>∰</sub><br>ux64-4.9.04053-predeploy-k9.tar.gz | 30-Nov-2020  | 25.19 MB | <u>+</u> \; |  |  |
| A | Application P<br>anyconnect-line                                                                                                    | rogramming Interface [API] (Linux 64-bit)<br>⊯ux64-4.9.04053-vpnapi.tar.gz               | 30-Nov-2020  | 6.61 MB  | <u>+</u> \; |  |  |
| A | AnyConnect I<br>anyconnect-line                                                                                                    | Headend Deployment Package (Linux 64-bit) 🗎<br>ux64-4.9.04053-webdeploy-k9.pkg           | 30-Nov-2020  | 34.49 MB | <u>+</u> \; |  |  |
| A | AnyConnect I<br>anyconnect-ma                                                                                                    | Pre-Deployment Package (Mac OS) 🗃<br>acos-4.9.04053-predeploy-k9.dmg                     | 30-Nov-2020  | 41.44 MB | <u>+</u> \; |  |  |
| A | Application P<br>anyconnect-ma                                                                                                    | rogramming Interface [API] (Mac OS)<br>acos-4.9.04053-vpnapi.tar.gz                      | 30-Nov-2020  | 33.62 MB | <u>+</u> \; |  |  |
| A | AnyConnect I                                                                                                    | Headend Deployment Package (Mac OS)                                                      | 30-Nov-2020  | 57.16 MB | <u>+</u> \. |  |  |

| anyconnect-macos-4.9.04053-vpnapi.tar.gz                                                                                                |             |           |             |
|----------------------------------------------------------------------------------------------------|-------------|-----------|-------------|
| AnyConnect Headend Deployment Package (Mac OS)  anyconnect-macos-4.9.04053-webdeploy-k9.pkg                                             | 30-Nov-2020 | 57.16 MB  | <u>+</u> \: |
| Language localization transform Pre-Deployment (Windows)<br>anyconnect-win-4.9.04053-core-vpn-lang-predeploy-k9.zip                     | 30-Nov-2020 | 0.64 MB   | <u>+</u> \; |
| Language localization transform Headend Deployment (Windows) anyconnect-win-4.9.04053-core-vpn-lang-webdeploy-k9.zip                    | 30-Nov-2020 | 0.65 MB   | <u>+</u> \; |
| AnyConnect Pre-Deployment Package (Windows) - includes<br>individual MSI files<br>anyconnect-win-4.9.04053-predeploy-k9.zip             | 30-Nov-2020 | 59.62 MB  | ŦÄ          |
| Application Programming Interface [API] (Windows) anyconnect-win-4.9.04053-vpnapi.zip                                                   | 30-Nov-2020 | 141.06 MB | <u>+</u> \; |
| AnyConnect Headend Deployment Package (Windows)  anyconnect-win-4.9.04053-webdeploy-k9.pkg                                              | 30-Nov-2020 | 67.32 MB  | <u>+</u> \; |
| AnyConnect Pre-Deployment Package (Windows 10 ARM64) -<br>includes individual MSI files anyconnect-win-arm64-4.9.04053-predeploy-k9.zip | 30-Nov-2020 | 28.84 MB  | ± ₩         |
| AnyConnect Headend Deployment Package (Windows 10 ARM64)<br>anyconnect-win-arm64-4.9.04053-webdeploy-k9.pkg                             | 30-Nov-2020 | 36.48 MB  | <u>+</u> \; |
| Profile Editor (Windows)                                                                                                    | 30-Nov-2020 | 10.61 MB  | <u>+</u> \; |
| AnyConnect Installer Transforms (Windows)                                                                                               | 30-Nov-2020 | 0.05 MB   | <u>+</u> \; |

Stap 3. Verwijder de AnyConnect-bestanden die in verschillende mappen zijn gedownload.

Stap 3.1 Het bestand AnyConnect-win-4.9.04053-preimplementatie-k9.zip wordt op de volgende map ontbonden: C:\Users\calo\Downloads\anyconnect-win-4.9.04053-preimplementatie-k9.zip wordt op de volgende map ontbonden: C:\Users\calo\Downloads\anyconnect-win-4.9.04053-preimplementatie-k9.zip wordt op de volgende map ontbonden: C:\Users\calo\Downloads\anyconnect-win-4.9.04053-preimplementatie-k9.zip wordt op de volgende map ontbonden: C:\Users\calo\Downloads\anyconnect-win-4.9.04053-preimplementatie-k9.zip wordt op de volgende map ontbonden: C:\Users\calo\Downloads\anyconnect-win-4.9.04053-preimplementatie-k9.zip wordt op de volgende map ontbonden: C:\Users\calo\Downloads\anyconnect-win-4.9.04053-preimplementatie-k9.zip wordt op de volgende map ontbonden: C:\Users\calo\Downloads\anyconnect-win-4.9.04053-preimplementatie-k9.zip wordt op de volgende map ontbonden: C:\Users\calo\Downloads\anyconnect-win-4.9.04053-preimplementatie-k9.zip wordt op de volgende map ontbonden: C:\Users\calo\Downloads\anyconnect-win-4.9.04053-preimplementatie-k9.zip wordt op de volgende map ontbonden: C:\Users\calo\Downloads\anyconnect-win-4.9.04053-preimplementatie-k9.zip wordt op de volgende map ontbonden: C:\Users\calo\Downloads\anyconnect-win-4.9.04053-preimplementatie-k9.zip wordt op de volgende map ontbonden: C:\Users\calo\Downloads\anyconnect-win-4.9.04053-preimplementatie-k9.zip wordt op de volgende map ontbonden: C:\Users\calo\Downloads\anyconnect-win-4.9.04053-preimplementatie-k9.zip wordt op de volgende map ontbonden: C:\Users\calo\Downloads\anyconnect-win-4.9.04053-preimplementatie-k9.zip wordt op de volgende map ontbonden: C:\Users\calo\Downloads\calo\Downloads\anyconnect-win-4.9.04053-preimplementatie-k9.zip wordt op de volgende map ontbonden: C:\Users\calo\Downloads\calo\Downloads\anyconnect-win-

| anyconnect-win-4.9.04053-pr | 3-predeploy-k9 |
|-----------------------------|----------------|
|-----------------------------|----------------|

| _ |  |
|---|--|
|   |  |
| - |  |

×

| File Home Share   | View                                                       |                    |                    | ~           |
|-------------------|------------------------------------------------------------|--------------------|--------------------|-------------|
| ← → * ↑ → T       | nis PC > Downloads > anyconnect-win-4.9.04053-predeploy-k9 | ٽ ~                | Search anyconnect- | win-4.9.0 , |
| 📌 Quick access    | Name                                                       | Date modified      | Туре               | Size        |
| Car Drive         | Profiles                                                   | 5/3/2021 4:48 PM   | File folder        |             |
| ConeDrive         | Setup                                                      | 5/3/2021 4:48 PM   | File folder        |             |
| 🔜 This PC         | anyconnect-win-4.9.04053-amp-predeploy-k9                  | 11/19/2020 4:21 AM | Windows Installer  | 2,544 KB    |
| Desktop           | anyconnect-win-4.9.04053-core-vpn-predeploy-k9             | 11/19/2020 4:57 AM | Windows Installer  | 15,447 KB   |
| Documents         | nyconnect-win-4.9.04053-dart-predeploy-k9                  | 11/19/2020 4:58 AM | Windows Installer  | 4,728 KB    |
| - Downloads       | 😽 anyconnect-win-4.9.04053-gina-predeploy-k9               | 11/19/2020 4:58 AM | Windows Installer  | 2,826 KB    |
| - Dowinouus       | 😼 anyconnect-win-4.9.04053-iseposture-predeploy-k9         | 11/19/2020 4:30 AM | Windows Installer  | 3,207 KB    |
| J Music           | nyconnect-win-4.9.04053-nam-predeploy-k9                   | 11/19/2020 4:24 AM | Windows Installer  | 6,281 KB    |
| Pictures          | anyconnect-win-4.9.04053-nvm-predeploy-k9                  | 11/19/2020 4:50 AM | Windows Installer  | 6,768 KB    |
| Videos            | anyconnect-win-4.9.04053-posture-predeploy-k9              | 11/19/2020 4:27 AM | Windows Installer  | 10,733 KB   |
| 🏪 Local Disk (C:) | nyconnect-win-4.9.04053-umbrella-predeploy-k9              | 11/19/2020 4:53 AM | Windows Installer  | 3,928 KB    |
| A Maturali        | 😽 anyconnect-win-4.9.04053-websecurity-predeploy-k9        | 11/19/2020 4:45 AM | Windows Installer  | 2,974 KB    |
| Vetwork           | install                                                    | 5/15/2021 12:00 AM | Text Document      | 463 KB      |
| •Homegroup        | 🚯 Setup                                                    | 11/19/2020 4:47 AM | Application        | 958 KB      |
|                   | 🗂 setup                                                    | 11/19/2020 4:06 AM | HTML Application   | 22 KB       |
|                   |                                                            |                    |                    |             |

15 items

Stap 3.2 De tools-anyconnect-win-4.9.04053-transformaties.zipHet bestand is uit het menu volgende map verwijderd: C:\Users\calo\Downloads\toolsanyconnect-win-4.9.04053-transformaties.

| File       Home       Share       View       View         Home       Share       View       View       View       View         Image: Construct and the state of the state of the s                                                                                                    | _   ✓ _ =   tools-an | yconnect-win-4.9.04053-transforms                                                      |                    |                 | - 🗆 ×           |
|----------------------------------------------------------------------------------------------------|----------------------|----------------------------------------------------------------------------------------|--------------------|-----------------|-----------------|
| <ul> <li>← → · ↑ → This PC &gt; Downloads &gt; tools-anyconnect-win-4.9.04053-transforms · ▷</li> <li>✓ ▷</li> <li>Search tools-anyconnect-win, ▷</li> <li>✓ ♥ ▷</li> <li>Search tools-anyconnect-win, ▷</li> <li>✓ ♥ ▷</li> <li>✓ ♥ ○</li> <li>✓ ♥ ○</li> <li>✓ ♥ ○&lt;</li></ul>                                                                                                    | File Home Shar       | e View                                                                                 |                    |                 | ~ 🕐             |
| Purce       Name       Date modified       Type       Size         Image: Construct of the second of the second of the                                                                | ← → ~ ↑ 📙 > T        | his PC $\rightarrow$ Downloads $\rightarrow$ tools-anyconnect-win-4.9.04053-transforms | v 0                | Search tools-an | yconnect-win ,0 |
| Image: Second Second | 📌 Quick access       | Name                                                                                   | Date modified      | Туре            | Size            |
| Image: Solution of the second second seco |                      | _anyconnect-win-hide-addremove-display.mst                                             | 11/19/2020 5:03 AM | MST File        | 15 KB           |
| <ul> <li>This PC</li> <li>_anyconnect-win-reboot-reallysuppress.mst</li> <li>11/19/2020 5:03 AM</li> <li>MST File</li> <li>32 KB</li> <li>anyconnect-win-disable-customer-experience-feedback.mst</li> <li>11/19/2020 5:03 AM</li> <li>MST File</li> <li>anyconnect-win-gui-desktop-shortcut.mst</li> <li>11/19/2020 5:03 AM</li> <li>MST File</li> <li>anyconnect-win-reset-adapter-mtu.mst</li> <li>11/19/2020 5:03 AM</li> <li>MST File</li> <li>anyconnect-win-reset-adapter-mtu.mst</li> <li>11/19/2020 5:03 AM</li> <li>MST File</li> <li>anyconnect-win-reset-adapter-mtu.mst</li> <li>11/19/2020 5:03 AM</li> <li>MST File</li> <li>KB</li> <li>anyconnect-win-reboot-reallysuppress.mst</li> <li>11/19/2020 5:03 AM</li> <li>MST File</li> <li>KB</li> <li>anyconnect-win-reset-adapter-mtu.mst</li> <li>11/19/2020 5:03 AM</li> <li>MST File</li> <li>KB</li> <li>anyconnect-win-reboot-reallysuppress.mst</li> <li>11/19/2020 5:03 AM</li> <li>MST File</li> <li>KB</li> <li>vpngina_anyconnect-win-reboot-reallysuppress.mst</li> <li>11/19/2020 5:03 AM</li> <li>MST File</li> <li>KB</li> <li>vpngina_anyconnect-win-reboot-reallysuppress.mst</li> <li>11/19/2020 5:03 AM</li> <li>MST File</li> <li>KB</li> <li>vpngina_anyconnect-win-reboot-reallysuppress.mst</li> <li>11/19/2020 5:03 AM</li> <li>MST File</li> <li>KB</li> <li>vpngina_anyconnect-win-reboot-reallysuppress.mst</li> <li>11/19/2020 5:03 AM</li> <li>MST File</li> <li>KB</li> <li>Videos</li> <li>Local Disk (C:)</li> <li>Network</li> <li>Homegroup</li> </ul>                                                                                                    | Chebrive             | anyconnect-win-lockdown.mst                                                            | 11/19/2020 5:03 AM | MST File        | 15 KB           |
| <ul> <li>Desktop</li> <li>anyconnect-win-disable-customer-experience-feedback.mst</li> <li>11/19/2020 5:03 AM</li> <li>MST File</li> <li>anyconnect-win-gui-desktop-shortcut.mst</li> <li>11/19/2020 5:03 AM</li> <li>MST File</li> <li>Anyconnect-win-reset-adapter-mtu.mst</li> <li>11/19/2020 5:03 AM</li> <li>MST File</li> <li>Anyconnect-win-reset-adapter-mtu.mst</li> <li>11/19/2020 5:03 AM</li> <li>MST File</li> <li>ANST File</li> <li>ANST File&lt;</li></ul>                                                                                                    | This PC              | anyconnect-win-reboot-reallysuppress.mst                                               | 11/19/2020 5:03 AM | MST File        | 32 KB           |
| Documents anyconnect-win-enablefips.mst 11/19/2020 5:03 AM MST File 15 KB   Downloads anyconnect-win-gui-desktop-shortcut.mst 11/19/2020 5:03 AM MST File 32 KB   Music anyconnect-win-reset-adapter-mtu.mst 11/19/2020 5:03 AM MST File 32 KB   anyconnect-win-strict-cert-policy.mst 11/19/2020 5:03 AM MST File 15 KB   Videos vpngina_anyconnect-win-reboot-reallysuppress.mst 11/19/2020 5:03 AM MST File 32 KB   Videos homegroup Network 11/19/2020 5:03 AM MST File 32 KB                                                                                                    | Desktop              | anyconnect-win-disable-customer-experience-feedback.mst                                | 11/19/2020 5:03 AM | MST File        | 32 KB           |
| <ul> <li>➡ Downloads</li> <li>➡ anyconnect-win-gui-desktop-shortcut.mst</li> <li>■ anyconnect-win-reset-adapter-mtu.mst</li> <li>■ anyconnect-win-strict-cert-policy.mst</li> <li>■ anyconnect-win-reboot-reallysuppress.mst</li> <li>■ Uideos</li> <li>■ Local Disk (C:)</li> <li>➡ Network</li> <li>➡ Homegroup</li> </ul>                                                                                                    | Documents            | anyconnect-win-enablefips.mst                                                          | 11/19/2020 5:03 AM | MST File        | 15 KB           |
| <ul> <li>John Jodds</li> <li>Anyconnect-win-reset-adapter-mtu.mst</li> <li>11/19/2020 5:03 AM</li> <li>MST File</li> <li>32 KB</li> <li>anyconnect-win-strict-cert-policy.mst</li> <li>11/19/2020 5:03 AM</li> <li>MST File</li> <li>15 KB</li> <li>vpngina_anyconnect-win-reboot-reallysuppress.mst</li> <li>11/19/2020 5:03 AM</li> <li>MST File</li> <li>32 KB</li> <li>Videos</li> <li>Local Disk (C:)</li> <li>Network</li> <li>Homegroup</li> </ul>                                                                                                    | Downloade            | anyconnect-win-gui-desktop-shortcut.mst                                                | 11/19/2020 5:03 AM | MST File        | 32 KB           |
| Music anyconnect-win-strict-cert-policy.mst 11/19/2020 5:03 AM MST File 15 KB   Pictures vpngina_anyconnect-win-reboot-reallysuppress.mst 11/19/2020 5:03 AM MST File 32 KB   Videos Local Disk (C:)   Network   Homegroup                                                                                                    | Music                | anyconnect-win-reset-adapter-mtu.mst                                                   | 11/19/2020 5:03 AM | MST File        | 32 KB           |
| Pictures vpngina_anyconnect-win-reboot-reallysuppress.mst 11/19/2020 5:03 AM MST File 32 KB   Videos   Local Disk (C:)   Network   Homegroup                                                                                                    | J Music              | anyconnect-win-strict-cert-policy.mst                                                  | 11/19/2020 5:03 AM | MST File        | 15 KB           |
| <ul> <li>Videos</li> <li>Local Disk (C:)</li> <li>Network</li> <li>Homegroup</li> </ul>                                                                                                    | Pictures             | vpngina_anyconnect-win-reboot-reallysuppress.mst                                       | 11/19/2020 5:03 AM | MST File        | 32 KB           |
| Local Disk (C:)  Network  Homegroup                                                                                                    | Videos               |                                                                                        |                    |                 |                 |
| Network Homegroup                                                                                                    | 🏪 Local Disk (C:)    |                                                                                        |                    |                 |                 |
| • Homegroup                                                                                                    | 🥏 Network            |                                                                                        |                    |                 |                 |
|                                                                                                    | •4 Homegroup         |                                                                                        |                    |                 |                 |
|                                                                                                    |                      |                                                                                        |                    |                 |                 |
| 9 items                                                                                                    | 9 items              |                                                                                        |                    |                 |                 |

Stap 4. Kopieer en plak de AnyConnect-vergrendeling om het bestand in dezelfde map te zetten als de AnyConnect MSI-installatiebestanden. Stap 4.1 Van de **tools-anyconnect-win-4.9.04053-transformatie** map, kopieert de **\_anyconnect-win-lockdown.mst** lockdown het bestand om en verspreidt het naar de **anyconnect-win-4.9.04053-pre-implementatie-k9** map als volgt.

| 📙 🛛 🛃 🗖 = 🗍 anyconne                                                                                                    | ect-win-4.9.04053-predeploy-k9                                                                                                    | -                                                        | - 🗆 🗙                    |
|----------------------------------------------------------------------------------------------------|----------------------------------------------------------------------------------------------------|----------------------------------------------------------|--------------------------|
| File Home Share                                                                                                    | View                                                                                                    |                                                          | ~ 😮                      |
| ← → • ↑ 🔒 « Do                                                                                                    | w > anyconnect-win-4.9.04053-predeploy-k9 ∨ Č                                                                                                    | Search anyconne                                          | ct-win-4.9.0 , <b>P</b>  |
| 📌 Quick access                                                                                                    | Name                                                                                                    | Date modified                                            | Туре                     |
|                                                                                                    | Profiles                                                                                                    | 5/3/2021 4:48 PM                                         | File folder              |
| a OneDrive                                                                                                    | Setup                                                                                                    | 5/3/2021 4:48 PM                                         | File folder              |
| This PC                                                                                                    |                                                                                                    | 11/19/2020 5:03 AM                                       | MST File                 |
| Desktop                                                                                                    | 🛃 anyconnect-win-4.9.04053-amp-predeploy-k9                                                                                                    | 11/19/2020 4:21 AM                                       | Windows Installer        |
| Documents                                                                                                    | anyconnect-win-4.9.04053-core-vpn-predeploy-k9                                                                                                    | 11/19/2020 4:57 AM                                       | Windows Installer        |
| Downloads                                                                                                    | 🛃 anyconnect-win-4.9.04053-dart-predeploy-k9                                                                                                    | 11/19/2020 4:58 AM                                       | Windows Installer        |
| - Downloads                                                                                                    | 🔂 anyconnect-win-4.9.04053-gina-predeploy-k9                                                                                                    | 11/19/2020 4:58 AM                                       | Windows Installer        |
| J Music                                                                                                    | 🔂 anyconnect-win-4.9.04053-iseposture-predeploy-k9                                                                                                    | 11/19/2020 4:30 AM                                       | Windows Installer        |
| Pictures                                                                                                    | 😽 anyconnect-win-4.9.04053-nam-predeploy-k9                                                                                                    | 11/19/2020 4:24 AM                                       | Windows Installer        |
| 📑 Videos                                                                                                    | 😽 anyconnect-win-4.9.04053-nvm-predeploy-k9                                                                                                    | 11/19/2020 4:50 AM                                       | Windows Installer        |
| 🏪 Local Disk (C:)                                                                                                    | 🛃 anyconnect-win-4.9.04053-posture-predeploy-k9                                                                                                    | 11/19/2020 4:27 AM                                       | Windows Installer        |
|                                                                                                    | 🛃 anyconnect-win-4.9.04053-umbrella-predeploy-k9                                                                                                    | 11/19/2020 4:53 AM                                       | Windows Installer        |
| Network                                                                                                    | 🔂 anyconnect-win-4.9.04053-websecurity-predeploy                                                                                                    | 11/19/2020 4:45 AM                                       | Windows Installer        |
|                                                                                                    | install                                                                                                    | 5/14/2021 7:48 PM                                        | Text Document            |
|                                                                                                    | 🚯 Setup                                                                                                    | 11/19/2020 4:47 AM                                       | Application              |
|                                                                                                    | 🛅 setup                                                                                                    | 11/19/2020 4:06 AM                                       | HTML Application         |
|                                                                                                    |                                                                                                    |                                                          |                          |
|                                                                                                    | ٢                                                                                                    |                                                          | >                        |
| 16 items 1 item selected                                                                                                    | 14.5 KB                                                                                                    |                                                          |                          |
| Stap 5. CD naar het mappenpad m<br>Stap 5.1 Open een Windows-opdra<br>_anyconnect-win-lockdown.mst tra<br>Dit voorbeeld wordt weergegeven | net de MSI AnyConnect-installatiebestanden.<br>achtprompt en cd naar het mappenpad met de installatiebestanden van l<br>ansformeert het bestand dat in de bovenstaande stap is gekopieerd/gepla<br>in de volgende map C:\Users\calo\Downloads\anyconnect-win-4.9.0405 | MSI AnyConnect en de blc<br>akt.<br><b>3-preputs-k9.</b> | okkering van de<br>– 🗆 🗙 |
| Microsoft Windows [Version<br>(c) 2015 Microsoft Corpora                                                                                  | 10.0.10586]<br>tion_All_rights_reserved.                                                                                                    |                                                          |                          |
|                                                                                                    | eron. Air rights reserved.                                                                                                    |                                                          |                          |
| c:\Users\calobcd_C:\Users\                                                                                                    | calo\Downloads\anyconnect-win-4.9.04053-predepity-k9                                                                                                    |                                                          |                          |
| C:\Users\calo\Downloads\an                                                                                                    | yconnect-win-4.9.04053-predeploy-k9>                                                                                                    |                                                          |                          |
|                                                                                                    |                                                                                                    |                                                          |                          |
|                                                                                                    |                                                                                                    |                                                          |                          |
|                                                                                                    |                                                                                                    |                                                          |                          |
|                                                                                                    |                                                                                                    |                                                          |                          |
|                                                                                                    |                                                                                                    |                                                          |                          |
|                                                                                                    |                                                                                                    |                                                          |                          |
|                                                                                                    |                                                                                                    |                                                          |                          |
|                                                                                                    |                                                                                                    |                                                          |                          |
|                                                                                                    |                                                                                                    |                                                          |                          |
|                                                                                                    |                                                                                                    |                                                          |                          |

Stap 6. Installeer de AnyConnect-modules met de vergrendeling waarmee het bestand wordt aangepast.

Stap 6.1 I Installeer elk van de AnyConnect-modules die bij de volgende MSI-installatieopdracht vereist zijn en die wijst op het AnyConnect.msimodulebestand en de **\_anyconnect-win-lockdown.mst**-blokkering verandert het bestand. Opmerking: Met de instelling van de waarde in LOCKDOWN als "1" kunt u de afsluitfunctie voor de AnyConnect-module installeren.

Opmerking: Cisco raadt aan dat u het bestand voor het omzetten van de steekproef gebruikt om deze eigenschap in te stellen, de transformatie op elke MSI-installateur toepassen voor elke module die u wilt vergrendeld worden. U kunt de voorbeeldtransformaties downloaden van de downloadpagina van de Cisco AnyConnect Secure Mobility Client-software.

**Opmerking:**Als u de core client plus een of meer optionele modules implementeert, moet u de LOCKDOWN eigenschap op elk van de installateurs toepassen. Deze bewerking is slechts één manier en kan niet worden verwijderd zonder dat u het product opnieuw installeert.

Stap 6.2 Dit voorbeeld installeert de AnyConnect **CORE & VPN-**module en de **\_anyconnect-win-lockdown.**mst-vergrendeling transformeert het bestand, beide overeenkomen met de bestanden voor de AnyConnect versie 4.9.04053.

msiexec -i anyconnect-win-4.9.04053-core-vpn-predeploy-k9.msi TRANSFORMS=\_anyconnect-win-

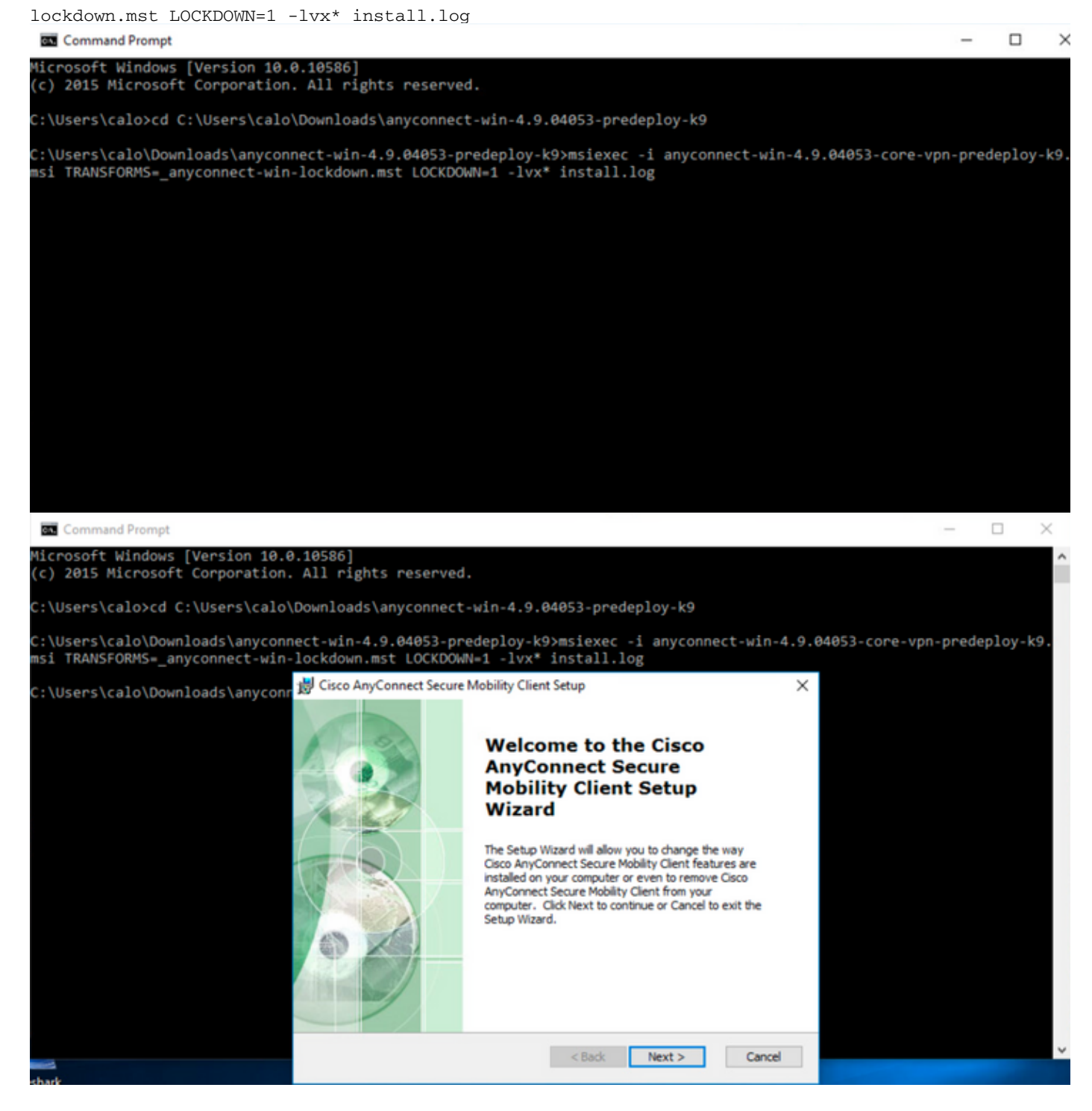

| 😸 Cisco AnyConnect Secure Mobility Clie                                                                                                    | nt Setup                           |                                     | ×                    |  |  |  |
|----------------------------------------------------------------------------------------------------|------------------------------------|-------------------------------------|----------------------|--|--|--|
| End-User License Agreement                                                                                                    |                                    |                                     | F                    |  |  |  |
| Please read the following license agreeme                                                                                                    | ent carefully                      |                                     | to the               |  |  |  |
|                                                                                                    |                                    |                                     |                      |  |  |  |
| Supplemental End Us<br>for AnyConnect® Sec<br>and other VPN-                                                                                                  | er Licens<br>ure Mobi<br>related S | se Agreen<br>lity Client<br>oftware | nent<br>v4.x         |  |  |  |
| IMPORTANT: READ CAREFU                                                                                                    | ILLY                               |                                     |                      |  |  |  |
| This Supplemental End User Lic<br>additional terms and conditions for t                                                                                       | ense Agreeme<br>he Software Pro    | ent ("SEULA")<br>oduct licensed u   | contains<br>nder the |  |  |  |
| • I accept the terms in the License Agree                                                                                                    | ement                              |                                     |                      |  |  |  |
| ○ I do not accept the terms in the Licens                                                                                                    | e Agreement                        |                                     |                      |  |  |  |
| Advanced Installer                                                                                                    |                                    |                                     |                      |  |  |  |
|                                                                                                    | < Back                             | Next >                              | Cancel               |  |  |  |
| 😸 Cisco AnyConnect Secure Mobility Clier                                                                                                    | nt Setup                           |                                     | ×                    |  |  |  |
| Ready to Install                                                                                                    |                                    |                                     | 6.0                  |  |  |  |
| The Setup Wizard is ready to begin the Ty                                                                                                    | pical installation                 |                                     | 1000                 |  |  |  |
| Click "Install" to begin the installation. If you want to review or change any of your installation settings, dick "Back". Click "Cancel" to exit the wizard. |                                    |                                     |                      |  |  |  |
| Advanced Installer                                                                                                    |                                    |                                     |                      |  |  |  |
|                                                                                                    | < Back                             | 💡 Install                           | Cancel               |  |  |  |

### 😸 Cisco AnyConnect Secure Mobility Client Setup

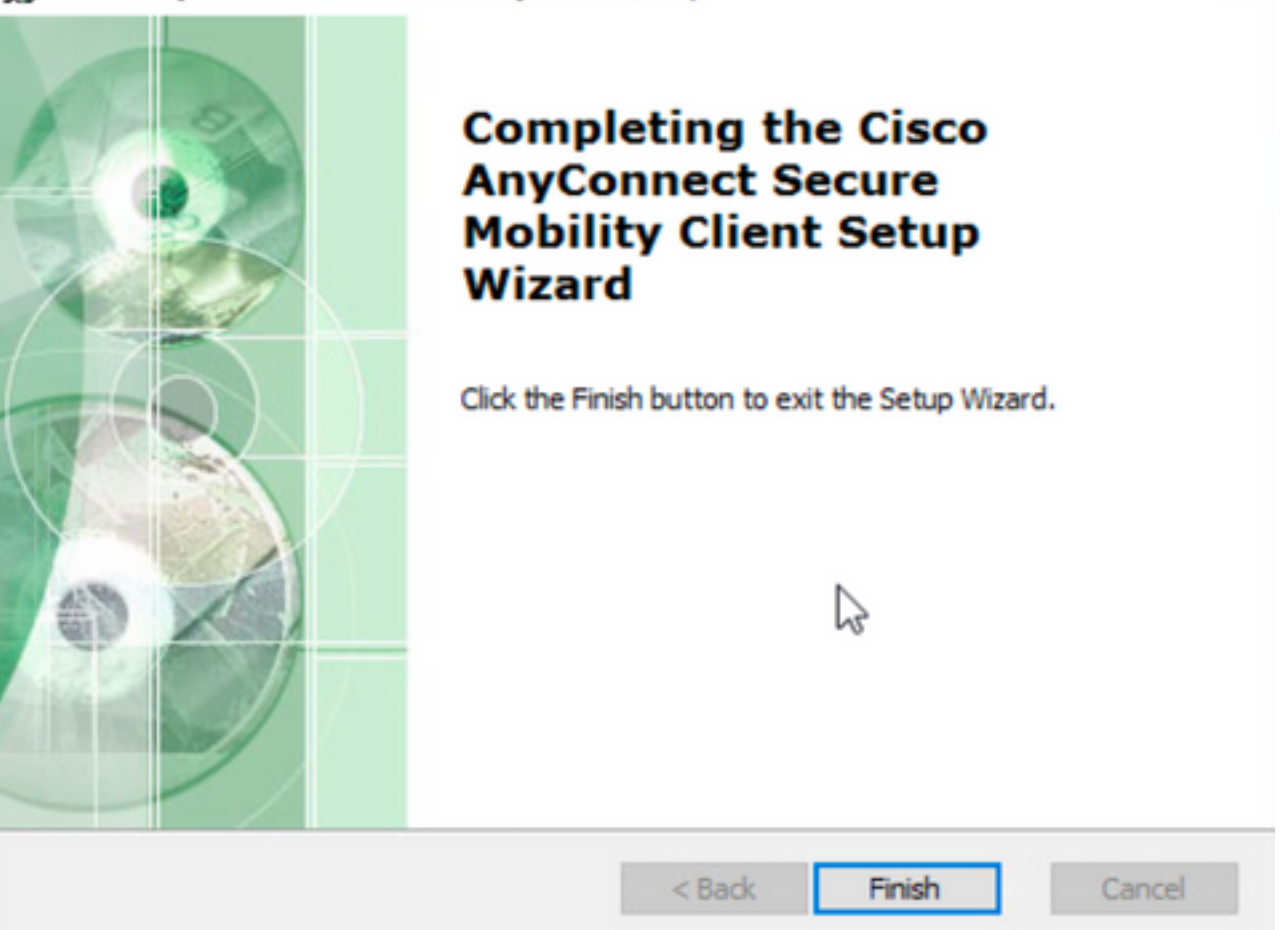

×

 $\times$ 

Stap 6.3 Dit voorbeeld installeert de AnyConnect Umbrella Roaming Security module en de \_anyconnect-win-lockdown.mst lockdown transformeert bestand, beide overeenkomen met de bestanden voor de AnyConnect versie 4.9.04053.

msiexec -i anyconnect-win-4.9.04053-umbrella-predeploy-k9.msi TRANSFORMS=\_anyconnect-winlockdown.mst LOCKDOWN=1 -lvx\* install.log

Command Prompt

Microsoft Windows [Version 10.0.10586]
(c) 2015 Microsoft Corporation. All rights reserved.
C:\Users\calo>cd C:\Users\calo\Downloads\anyconnect-win-4.9.04053-predeploy-k9
C:\Users\calo\Downloads\anyconnect-win-4.9.04053-predeploy-k9>msiexec -i anyconnect-win-4.9.04053-umbrella-predeploy-k9.
msi TRANSFORMS=\_anyconnect-win-lockdown.mst LOCKDOWN=1 -lvx\* install.log\_

Optie vergrendelen met AnyConnect pre-implementatiepakket installatiewizard.

#### Configuratiestappen

Stap 1. Download het AnyConnect-implementatiepakket voor Windows.

Stap 1.1 Navigeer naar de downloadpagina van Cisco-software en download de AnyConnect-versie om op de Windows-machine te installeren.

Download bijvoorbeeld het Windows AnyConnect-pre-implementatiepakket dat de individuele MSI-bestanden voor versie 4.9.04053 bevat (anyconnect-win-4.9.04053-preputs-k9.zip).

| CISCO Products & Services                         | Support     | How to Buy Training & Events Part                                                            | tners                               |                                                                                        | ٩                               |                          |
|---------------------------------------------------|-------------|----------------------------------------------------------------------------------------------|-------------------------------------|----------------------------------------------------------------------------------------|---------------------------------|--------------------------|
| Software Down                                     | load        |                                                                                              |                                     |                                                                                        |                                 |                          |
| Downloads Home / Security / VPN and En            | ndpoint Sec | urity Clients / Cisco VPN Clients / AnyConnect Secure                                        | e Mobility Client / AnyConn         | ect Secure Mobility Clier                                                              | nt v4.x / AnyConnect VPN Cli    | ient Software- 4.9.04053 |
| C Search                                          |             | AnyConnect Secure M                                                                          | obility Client                      | v4.x                                                                                   |                                 |                          |
| Expand All Collapse All Latest Release 4 10 00093 | ~           | Release 4.9.04053<br>★★★☆☆(1) Write ♀   Read reviews<br>♣ My Notifications                   |                                     | Related Links and<br>AnyConnect Ordering G<br>Release Notes for 4.9.0<br>Licensing FAQ | d Documentation<br>wide<br>4053 |                          |
| 4.9.06037<br>All Release                          | ~           | AnyConnect 4.9 is available to customers wit options. Software Download problems?            | th active AnyConnect Apex,          | Plus or VPN Only term/c                                                                | ontracts. See the AnyConnec     | t Ordering Guide for     |
| Translations                                      | >           | File Information                                                                             |                                     | Release Date                                                                           | Size                            |                          |
| ISEComplianceModule AppSelector-2.0               | >           | AnyConnect Pre-Deployment Package (Linux anyconnect-linux64-4.9.04053-predeploy-k9.tar.gz    | 64-bit) 🖷                           | 30-Nov-2020                                                                            | 25.19 MB                        | <u>+</u> \;              |
| Hostscan                                          | >           | Application Programming Interface [API] (Linu anyconnect-linux64-4.9.04053-vpnapi.tar.gz     | ix 64-bit) 🗎                        | 30-Nov-2020                                                                            | 6.61 MB                         | <u>+</u> \;              |
| Android<br>4.10                                   | >           | AnyConnect Headend Deployment Package (I<br>anyconnect-linux64-4.9.04053-webdeploy-k9.pkg    | Linux 64-bit) 🗃                     | 30-Nov-2020                                                                            | 34.49 MB                        | <u>+</u> \;              |
| NVM                                               | >           | AnyConnect Pre-Deployment Package (Mac of anyconnect-macos-4.9.04053-predeploy-k9.dmg        | OS) <u>⊪</u>                        | 30-Nov-2020                                                                            | 41.44 MB                        | <u>+</u> \;              |
| 4.9<br>4.9.06037                                  | ~           | Application Programming Interface [API] (Mac<br>anyconnect-macos-4.9.04053-vpnapi.tar.gz     | : OS) 🖷                             | 30-Nov-2020                                                                            | 33.62 MB                        | <u>+</u> \;              |
| 4.9.05042                                         |             | AnyConnect Headend Deployment Package (I<br>anyconnect-macos-4.9.04053-webdeploy-k9.pkg      | Mac OS) 🗃                           | 30-Nov-2020                                                                            | 57.16 MB                        | ± ₩                      |
| 4.9.04053                                         |             | Language localization transform Pre-Deploym anyconnect-win-4.9.04053-core-vpn-lang-predepl   | nent (Windows)<br>)<br>loy-k9.zip   | 30-Nov-2020                                                                            | 0.64 MB                         | <u>+</u> \;              |
|                                                   |             | Language localization transform Headend Dep<br>anyconnect-win-4.9.04053-core-vpn-lang-webdep | oloyment (Windows) 🔒<br>oloy-k9.zip | 30-Nov-2020                                                                            | 0.65 MB                         | <u>+</u> \;              |
|                                                   |             | AnyConnect Pre-Deployment Package (Windo<br>individual MSI files                             | ows) - includes                     | 30-Nov-2020                                                                            | 59.62 MB                        | <u>+</u> \;              |

Stap 2. Open het AnyConnect-setup-bestand.

Stap 2.1 Unzip het anyconnect-win-4.9.04053-pre-implementatie-k9.zip bestand gedownload en geopend.

anyconnect-win-4.9.04053-predeploy-k9.zip

Stap 2.2 Dubbelklik vervolgens op het AnyConnect-setup-bestand.

| → * ↑ -> T        | his PC > Downloads > anyconnect-win-4.9.04053-predeploy-ks | ڻ ~ ٿ              | Search anyconnect- | win-4.9.0 |
|-------------------|------------------------------------------------------------|--------------------|--------------------|-----------|
| Quick access      | Name                                                       | Date modified      | Туре               | Size      |
| O Dia             | Profiles                                                   | 5/3/2021 4:48 PM   | File folder        |           |
| OneDrive          | Setup                                                      | 5/3/2021 4:48 PM   | File folder        |           |
| This PC           | 😼 anyconnect-win-4.9.04053-amp-predeploy-k9                | 11/19/2020 4:21 AM | Windows Installer  | 2,544     |
| Desktop           | 😼 anyconnect-win-4.9.04053-core-vpn-predeploy-k9           | 11/19/2020 4:57 AM | Windows Installer  | 15,447 1  |
| Documents         | 😽 anyconnect-win-4.9.04053-dart-predeploy-k9               | 11/19/2020 4:58 AM | Windows Installer  | 4,7281    |
|                   | 🛃 anyconnect-win-4.9.04053-gina-predeploy-k9               | 11/19/2020 4:58 AM | Windows Installer  | 2,826     |
| Music             | B anyconnect-win-4.9.04053-iseposture-predeploy-k9         | 11/19/2020 4:30 AM | Windows Installer  | 3,207     |
| J Music           | 🛃 anyconnect-win-4.9.04053-nam-predeploy-k9                | 11/19/2020 4:24 AM | Windows Installer  | 6,281     |
| Pictures          | 😼 anyconnect-win-4.9.04053-nvm-predeploy-k9                | 11/19/2020 4:50 AM | Windows Installer  | 6,768     |
| Videos            | 😼 anyconnect-win-4.9.04053-posture-predeploy-k9            | 11/19/2020 4:27 AM | Windows Installer  | 10,733    |
| 🏪 Local Disk (C:) | 😼 anyconnect-win-4.9.04053-umbrella-predeploy-k9           | 11/19/2020 4:53 AM | Windows Installer  | 3,928     |
| Matuork           | 😼 anyconnect-win-4.9.04053-websecurity-predeploy-k9        | 11/19/2020 4:45 AM | Windows Installer  | 2,974     |
| P INELWORK        | install                                                    | 5/15/2021 12:00 AM | Text Document      | 463       |
| 4 Homegroup       | Setup -                                                    | 11/19/2020 4:47 AM | Application        | 958       |
|                   | setup                                                      | 11/19/2020 4:06 AM | HTML Application   | 221       |

#### 15 items

Stap 3. Werk met de wizard AnyConnect-installatie.

Stap 3.1 Selecteer de AnyConnect-modules die u wilt installeren uit de weergegeven opties.

Selecteer bijvoorbeeld de AnyConnect CORE & VPN-en de Umbrella Roaming security modules.

Select the AnyConnect 4.9.04053 modules you wish to install:
Core & VPN
Start Before Login
Network Access Manager
VPN Posture (Hostscan)
AMP Enabler
Network Visibility Module
Cloud Web Security
Unbrella Roaming Security
Select All
Diagnostic And Reporting Tool
Lock Down Component Services

Stap 4. Schakel de AnyConnect-vergrendelingsfunctie in.

Stap 4.1 Selecteer de optie Onderdeelservices vergrendelen voor zowel de optie CORE & VPN als de Umbrella Roaming security modules en ga verder met de installatie.

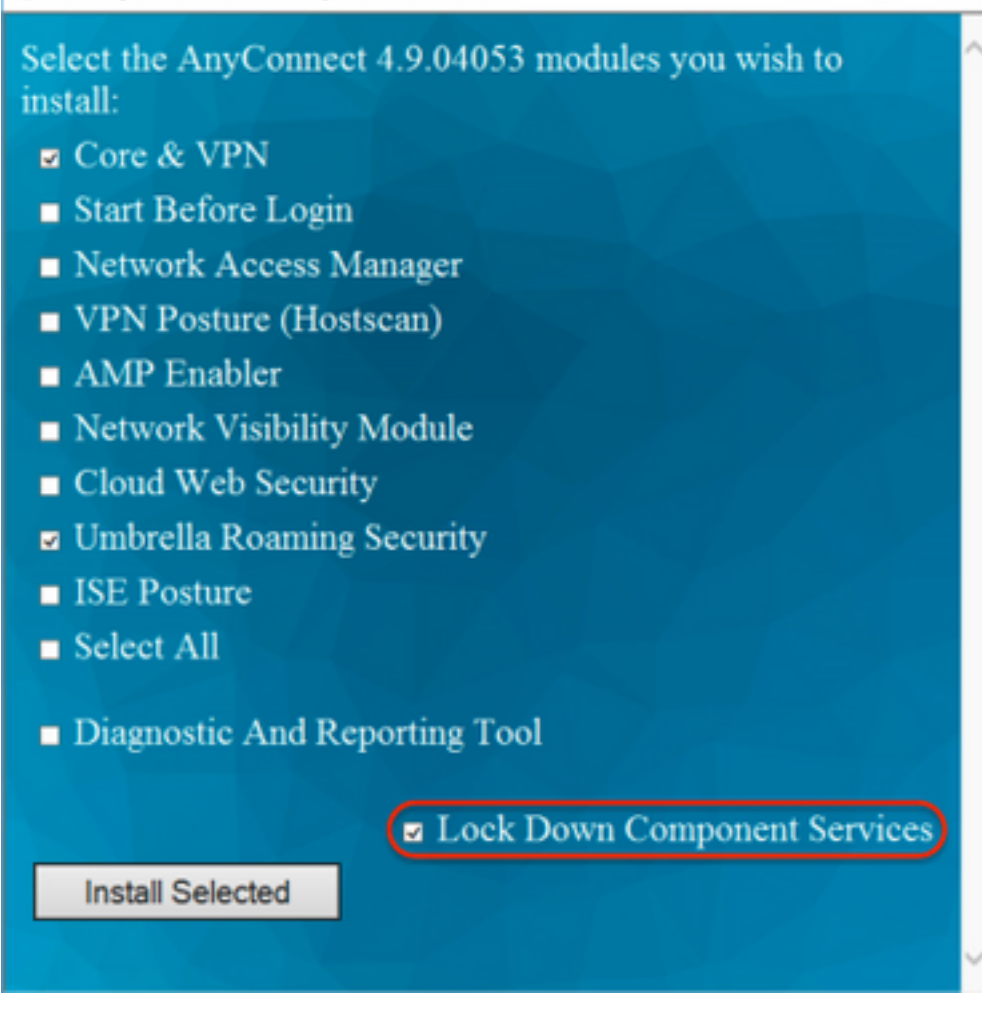

Stap 5. Bevestig de installatie van de AnyConnect-modules.

Stap 5.1 De installatie van de AnyConnect-modules wordt voltooid met 100% wanneer het volgende bericht wordt weergegeven.

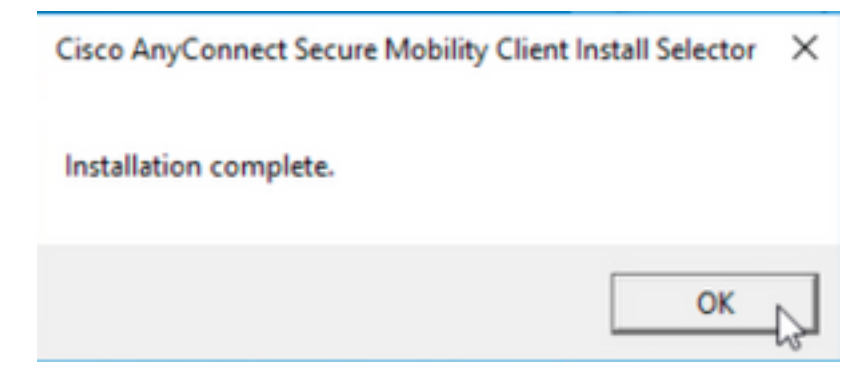

#### AnyConnect verbergen in de lijst Software

MSI-installatieprogramma's van de Windows-opdrachtregel.

#### Configuratiestappen

Stap 1. Download het AnyConnect-implementatiepakket voor Windows.

Stap 1.1 Navigeer naar de downloadpagina van Cisco-software en download de AnyConnect-versie om op de Windows-machine te installeren.

Download bijvoorbeeld het voorimplementatiepakket van Windows AnyConnect dat de individuele MSI omvat bestanden voor versie 4.9.04053 (anyconnectwin-4.9.04053-preputs-k9.zip).

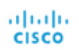

How to Buy Training & Events

& Events Partners

### Software Download

Downloads Home / Security / VPN and Endpoint Security Clients / Cisco VPN Clients / AnyConnect Secure Mobility Client / AnyConnect Secure Mobility Client v4.x / AnyConnect VPN Client Software- 4.9.04053

| Q Search                                          | $\supset$ | AnyConnect Secure Mobility Client                                                                                           | v4.x                                                                                  |                                              |                  |
|---------------------------------------------------|-----------|----------------------------------------------------------------------------------------------------|---------------------------------------------------------------------------------------|----------------------------------------------|------------------|
| Expand All Collapse All Latest Release 4.10.00093 | ~         | Release 4.9.04053<br>★★★☆☆(1) Write                                                                                         | Related Links an<br>AnyConnect Ordering (<br>Release Notes for 4.9.0<br>Licensing FAQ | d Documentation<br><sup>3uide</sup><br>44053 |                  |
| 4.9.06037<br>All Release                          | ~         | AnyConnect 4.9 is available to customers with active AnyConnect Apex<br>options. Software Download problems?                | k, Plus or VPN Only term/                                                             | contracts. See the AnyConnect Ordering       | Guide for        |
| Translations                                      | >         |                                                                                                    | Dalaan Data                                                                           | 01                                           |                  |
| ISEComplianceModule                               | >         | AnyConnect Pre-Deployment Package (Linux 64-bit)<br>anyconnect-linux64-4.9.04053-predeploy-k9.tar.gz                        | 30-Nov-2020                                                                           | 25.19 MB                                     | <u>+</u> \;      |
| Hostscan                                          | >         | Application Programming Interface [API] (Linux 64-bit) 🖷<br>anyconnect-linux64-4.9.04053-vpnapi.tar.gz                      | 30-Nov-2020                                                                           | 6.61 MB                                      | $\div$           |
| Android<br>4.10                                   | >         | AnyConnect Headend Deployment Package (Linux 64-bit)<br>anyconnect-linux64-4.9.04053-webdeploy-k9.pkg                       | 30-Nov-2020                                                                           | 34.49 MB                                     | ± ₩              |
| NVM                                               | >         | AnyConnect Pre-Deployment Package (Mac OS)<br>anyconnect-macos-4.9.04053-predeploy-k9.dmg                                   | 30-Nov-2020                                                                           | 41.44 MB                                     | ± ₩              |
| 4.9<br>4.9.06037                                  | ~         | Application Programming Interface [API] (Mac OS)  anyconnect-macos-4.9.04053-vpnapi.tar.gz                                  | 30-Nov-2020                                                                           | 33.62 MB                                     | ± \;             |
| 4.9.05042                                         |           | AnyConnect Headend Deployment Package (Mac OS)  anyconnect-macos-4.9.04053-webdeploy-k9.pkg                                 | 30-Nov-2020                                                                           | 57.16 MB                                     | $\pm$ $\because$ |
| 4.9.04053                                         |           | Language localization transform Pre-Deployment (Windows)<br>anyconnect-win-4.9.04053-core-vpn-lang-predeploy-k9.zip         | 30-Nov-2020                                                                           | 0.64 MB                                      | ± ₩              |
|                                                   |           | Language localization transform Headend Deployment (Windows)<br>anyconnect-win-4.9.04053-core-vpn-lang-webdeploy-k9.zip     | 30-Nov-2020                                                                           | 0.65 MB                                      | $\pm$ $\because$ |
|                                                   |           | AnyConnect Pre-Deployment Package (Windows) - includes<br>individual MSI files<br>anyconnect-win-4.9.04053-predeploy-k9.zip | 30-Nov-2020                                                                           | 59.62 MB                                     | <u>+</u> \;      |

#### Stap 2. Download het AnyConnect-installatiebestand voor Windows.

Stap 2.1 Navigeer naar de downloadpagina van Cisco-software en download het bestand AnyConnect Installer Transformer voor Windows dat overeenkomt met dezelfde AnyConnect-versie die in de Windows-machine moet worden geïnstalleerd.

Download bijvoorbeeld het transformatiebestand voor de AnyConnect versie 4.9.04053 (tools-anyconnect-win-4.9.04053-transformaties.zip).

Expand All Collapse All

 $\sim$ 

 $\sim$ 

>

> >

>

>

>

~

Latest Release

4.10.00093

4.9.06037 All Release Translations ISEComplianceModule AppSelector-2.0 Hostscan Android 4.10 NVM 4.9 4.9.06037 4.9.06037 4.9.05042  Release 4.9.04053 ★ ★ ★ ☆ ☆ (1) Write ⊖ | Read reviews ♠ My Notifications

Related Links and Documentation AnyConnect Ordering Guide Release Notes for 4.9.04053 Licensing FAQ

| AnyConnect 4.9 is available to customers with active AnyConnect Apex, Plus or VPN Only term/contracts. See the AnyConnect Ordering Guide for options. Software Download problems? |              |           |             |  |
|----------------------------------------------------------------------------------------------------|--------------|-----------|-------------|--|
| File Information                                                                                                    | Release Date | Size      |             |  |
| AnyConnect Pre-Deployment Package (Linux 64-bit) 🗃<br>anyconnect-linux64-4.9.04053-predeploy-k9.tar.gz                                                                            | 30-Nov-2020  | 25.19 MB  | <u>+</u> \; |  |
| Application Programming Interface [API] (Linux 64-bit)                                                                                                    | 30-Nov-2020  | 6.61 MB   | <u>+</u> \; |  |
| AnyConnect Headend Deployment Package (Linux 64-bit)<br>anyconnect-linux64-4.9.04053-webdeploy-k9.pkg                                                                             | 30-Nov-2020  | 34.49 MB  | ± \;        |  |
| AnyConnect Pre-Deployment Package (Mac OS)                                                                                                    | 30-Nov-2020  | 41.44 MB  | <u>+</u> \; |  |
| Application Programming Interface [API] (Mac OS)                                                                                                    | 30-Nov-2020  | 33.62 MB  | <u>+</u> \; |  |
| AnyConnect Headend Deployment Package (Mac OS)<br>anyconnect-macos-4.9.04053-webdeploy-k9.pkg                                                                                     | 30-Nov-2020  | 57.16 MB  | <u>+</u> \; |  |
| Language localization transform Pre-Deployment (Windows)<br>anyconnect-win-4.9.04053-core-vpn-lang-predeploy-k9.zip                                                               | 30-Nov-2020  | 0.64 MB   | <u>+</u> \; |  |
| Language localization transform Headend Deployment (Windows)<br>anyconnect-win-4.9.04053-core-vpn-lang-webdeploy-k9.zip                                                           | 30-Nov-2020  | 0.65 MB   | <u>+</u> \; |  |
| AnyConnect Pre-Deployment Package (Windows) - includes<br>individual MSI files®<br>anyconnect-win-4.9.04053-predeploy-k9.zip                                                      | 30-Nov-2020  | 59.62 MB  | <u>+</u> \. |  |
| Application Programming Interface [API] (Windows)<br>anyconnect-win-4.9.04053-vpnapi.zip                                                                                          | 30-Nov-2020  | 141.06 MB | <u>+</u> \; |  |
| AnyConnect Headend Deployment Package (Windows)<br>anyconnect-win-4.9.04053-webdeploy-k9.pkg                                                                                      | 30-Nov-2020  | 67.32 MB  | <u>+</u> \; |  |
| AnyConnect Pre-Deployment Package (Windows 10 ARM64) -<br>includes individual MSI files<br>anyconnect-win-arm64-4.9.04053-predeploy-k9.zip                                        | 30-Nov-2020  | 28.84 MB  | <u>+</u> \; |  |
| AnyConnect Headend Deployment Package (Windows 10 ARM64)<br>anyconnect-win-arm64-4,9.04053-webdeploy-k9.pkg                                                                       | 30-Nov-2020  | 36.48 MB  | <u>+</u> \; |  |
| Profile Editor (Windows) <sub>∰</sub><br>tools-anyconnect-win-4.9.04053-profileeditor-k9.msi                                                                                      | 30-Nov-2020  | 10.61 MB  | <u>+</u> \; |  |
| AnyConnect Installer Transforms (Windows)                                                                                                    | 30-Nov-2020  | 0.05 MB   | ± \;        |  |

Stap 3. Verwijder de AnyConnect-bestanden die in verschillende mappen zijn gedownload.

Stap 3.1 Het bestand AnyConnect-win-4.9.04053-preimplementatie-k9.zip wordt op de volgende map ontbonden: C:\Users\calo\Downloads\anyconnect-win-4.9.04053-preimplementatie-k9.zip wordt op de volgende map ontbonden: C:\Users\calo\Downloads\anyconnect-win-4.9.04053-preimplementatie-k9.zip wordt op de volgende map ontbonden: C:\Users\calo\Downloads\anyconnect-win-4.9.04053-preimplementatie-k9.zip wordt op de volgende map ontbonden: C:\Users\calo\Downloads\anyconnect-win-4.9.04053-preimplementatie-k9.zip wordt op de volgende map ontbonden: C:\Users\calo\Downloads\anyconnect-win-4.9.04053-preimplementatie-k9.zip wordt op de volgende map ontbonden: C:\Users\calo\Downloads\anyconnect-win-4.9.04053-preimplementatie-k9.zip wordt op de volgende map ontbonden: C:\Users\calo\Downloads\anyconnect-win-4.9.04053-preimplementatie-k9.zip wordt op de volgende map ontbonden: C:\Users\calo\Downloads\anyconnect-win-4.9.04053-preimplementatie-k9.zip wordt op de volgende map ontbonden: C:\Users\calo\Downloads\anyconnect-win-4.9.04053-preimplementatie-k9.zip wordt op de volgende map ontbonden: C:\Users\calo\Downloads\anyconnect-win-4.9.04053-preimplementatie-k9.zip wordt op de volgende map ontbonden: C:\Users\calo\Downloads\anyconnect-win-4.9.04053-preimplementatie-k9.zip wordt op de volgende map ontbonden: C:\Users\calo\Downloads\anyconnect-win-4.9.04053-preimplementatie-k9.zip wordt op de volgende map ontbonden: C:\Users\calo\Downloads\anyconnect-win-4.9.04053-preimplementatie-k9.zip wordt op de volgende map ontbonden: C:\Users\calo\Downloads\anyconnect-win-4.9.04053-preimplementatie-k9.zip wordt op de volgende map ontbonden: C:\Users\calo\Downloads\calo\Downloads\anyconnect-win-4.9.04053-preimplementatie-k9.zip wordt op de volgende map ontbonden: C:\Users\calo\Downloads\calo\Downloads\anyconnect-win-

 $\times$ 

Q

BEE 📼

| → * ↑           | his PC > Downloads > anyconnect-win-4.9.04053-predeploy-k | ڻ ~ ٿ              | Search anyconnect- | win-4.9.0 |
|-----------------|-----------------------------------------------------------|--------------------|--------------------|-----------|
| Quick access    | Name                                                      | Date modified      | Туре               | Size      |
| Orabia          | Profiles                                                  | 5/3/2021 4:48 PM   | File folder        |           |
| OneDrive        | Setup                                                     | 5/3/2021 4:48 PM   | File folder        |           |
| This PC         | 😼 anyconnect-win-4.9.04053-amp-predeploy-k9               | 11/19/2020 4:21 AM | Windows Installer  | 2,544 Ki  |
| Desktop         | 😼 anyconnect-win-4.9.04053-core-vpn-predeploy-k9          | 11/19/2020 4:57 AM | Windows Installer  | 15,447 K  |
| Documents       | 🛃 anyconnect-win-4.9.04053-dart-predeploy-k9              | 11/19/2020 4:58 AM | Windows Installer  | 4,728 KI  |
| Downloads       | 😼 anyconnect-win-4.9.04053-gina-predeploy-k9              | 11/19/2020 4:58 AM | Windows Installer  | 2,826 K   |
| Downloads       | 🛃 anyconnect-win-4.9.04053-iseposture-predeploy-k9        | 11/19/2020 4:30 AM | Windows Installer  | 3,207 K   |
| Music           | 😼 anyconnect-win-4.9.04053-nam-predeploy-k9               | 11/19/2020 4:24 AM | Windows Installer  | 6,281 K   |
| Pictures        | 🛃 anyconnect-win-4.9.04053-nvm-predeploy-k9               | 11/19/2020 4:50 AM | Windows Installer  | 6,768 K   |
| Videos          | 😼 anyconnect-win-4.9.04053-posture-predeploy-k9           | 11/19/2020 4:27 AM | Windows Installer  | 10,733 K  |
| Local Disk (C:) | 🛃 anyconnect-win-4.9.04053-umbrella-predeploy-k9          | 11/19/2020 4:53 AM | Windows Installer  | 3,928 K   |
|                 | 😼 anyconnect-win-4.9.04053-websecurity-predeploy-k9       | 11/19/2020 4:45 AM | Windows Installer  | 2,974 K   |
| Network         | install                                                   | 5/15/2021 12:00 AM | Text Document      | 463 K     |
| Homegroup       | 🚯 Setup                                                   | 11/19/2020 4:47 AM | Application        | 958 K     |
|                 | setup                                                     | 11/19/2020 4:06 AM | HTML Application   | 22 KJ     |

15 items

Stap 3.2 De tools-anyconnect-win-4.9.04053-transformaties.zipHet bestand is uit het menu volgende map verwijderd: C:\Users\calo\Downloads\toolsanyconnect-win-4.9.04053-transformaties.

| 📙   🛃 📑 🖛   tools-an | yconnect-win-4.9.04053-transforms                              |                    |                  | - 🗆 ×          |
|----------------------|----------------------------------------------------------------|--------------------|------------------|----------------|
| File Home Shar       | e View                                                         |                    |                  | ~ 📀            |
| ← → ~ ↑ □ > T        | his PC > Downloads > tools-anyconnect-win-4.9.04053-transforms | 5 v                | Search tools-any | connect-win ,0 |
| 📌 Quick access       | Name                                                           | Date modified      | Туре             | Size           |
| CoeDrive             | anyconnect-win-hide-addremove-display.mst                      | 11/19/2020 5:03 AM | MST File         | 15 KB          |
| Chebrive             | anyconnect-win-lockdown.mst                                    | 11/19/2020 5:03 AM | MST File         | 15 KB          |
| 💻 This PC            | anyconnect-win-reboot-reallysuppress.mst                       | 11/19/2020 5:03 AM | MST File         | 32 KB          |
| Desktop              | anyconnect-win-disable-customer-experience-feedback.mst        | 11/19/2020 5:03 AM | MST File         | 32 KB          |
| Documents            | anyconnect-win-enablefips.mst                                  | 11/19/2020 5:03 AM | MST File         | 15 KB          |
| Downloads            | anyconnect-win-gui-desktop-shortcut.mst                        | 11/19/2020 5:03 AM | MST File         | 32 KB          |
| Music                | anyconnect-win-reset-adapter-mtu.mst                           | 11/19/2020 5:03 AM | MST File         | 32 KB          |
|                      | anyconnect-win-strict-cert-policy.mst                          | 11/19/2020 5:03 AM | MST File         | 15 KB          |
| Pictures             | vpngina_anyconnect-win-reboot-reallysuppress.mst               | 11/19/2020 5:03 AM | MST File         | 32 KB          |
| 📑 Videos             |                                                                |                    |                  |                |
| 🏪 Local Disk (C:)    |                                                                |                    |                  |                |
| 💣 Network            |                                                                |                    |                  |                |
| 🔩 Homegroup          |                                                                |                    |                  |                |
|                      |                                                                |                    |                  |                |
|                      | <                                                              |                    |                  | >              |
| 9 items              |                                                                |                    |                  |                |

Stap 4. Kopieer en plak het AnyConnect-verstoppingsbestand om het bestand in dezelfde map te zetten als de AnyConnect MSI-installatiebestanden. Stap 4.1 Van de tools-anyconnect-win-4.9.04053-transformatie map kopieert u de \_anyconnect-win-hide-verberg-display.mst transformeert u het bestand tot de anyconnect-win-4.9.04053-pre-implementatie-k9 map als volgt.

| ect-win-4.9.04053-predeploy-k9                                                                                                    | -                                               | $\Box$ $\times$                                                                                                    |
|----------------------------------------------------------------------------------------------------|-------------------------------------------------|----------------------------------------------------------------------------------------------------|
| View                                                                                                    |                                                 | ~ 🕐                                                                                                    |
| ow > anyconnect-win-4.9.04053-predeploy-k9 v ♂                                                                                                    | Search anyconnect-wir                           | n-4.9.0 , <b>0</b>                                                                                                    |
| Name                                                                                                    | Date modified                                   | Туре                                                                                                    |
| Profiles                                                                                                    | 5/3/2021 4:48 PM                                | File folder                                                                                                    |
| Setup                                                                                                    | 5/3/2021 4:48 PM                                | File folder                                                                                                    |
| anyconnect-win-hide-addremove-display.mst                                                                                                    | 11/19/2020 5:03 AM                              | MST File                                                                                                    |
| 🛃 anyconnect-win-4.9.04053-amp-predeploy-k9                                                                                                    | 11/19/2020 4:21 AM                              | Windows Insta                                                                                                    |
| 🛃 anyconnect-win-4.9.04053-core-vpn-predeploy-k9                                                                                                    | 11/19/2020 4:57 AM                              | Windows Insta                                                                                                    |
| 🔂 anyconnect-win-4.9.04053-dart-predeploy-k9                                                                                                    | 11/19/2020 4:58 AM                              | Windows Insta                                                                                                    |
| 🔂 anyconnect-win-4.9.04053-gina-predeploy-k9                                                                                                    | 11/19/2020 4:58 AM                              | Windows Insta                                                                                                    |
| 🛃 anyconnect-win-4.9.04053-iseposture-predeploy-k9                                                                                                    | 11/19/2020 4:30 AM                              | Windows Insta                                                                                                    |
| 🛃 anyconnect-win-4.9.04053-nam-predeploy-k9                                                                                                    | 11/19/2020 4:24 AM                              | Windows Insta                                                                                                    |
| 🛃 anyconnect-win-4.9.04053-nvm-predeploy-k9                                                                                                    | 11/19/2020 4:50 AM                              | Windows Insta                                                                                                    |
| 🛃 anyconnect-win-4.9.04053-posture-predeploy-k9                                                                                                    | 11/19/2020 4:27 AM                              | Windows Insta                                                                                                    |
| 🛃 anyconnect-win-4.9.04053-umbrella-predeploy-k9                                                                                                    | 11/19/2020 4:53 AM                              | Windows Insta                                                                                                    |
| 뤍 anyconnect-win-4.9.04053-websecurity-predeploy-k9                                                                                                    | 11/19/2020 4:45 AM                              | Windows Insta                                                                                                    |
| install                                                                                                    | 5/14/2021 11:06 PM                              | Text Documer                                                                                                    |
| Notes Setup                                                                                                    | 11/19/2020 4:47 AM                              | Application                                                                                                    |
| m setup                                                                                                    | 11/19/2020 4:06 AM                              | HTML Applica                                                                                                    |
|                                                                                                    |                                                 |                                                                                                    |
| <                                                                                                    |                                                 | >                                                                                                    |
| net de MSI AnyConnect-installatiebestanden.<br>achtregel en cd naar het mappenpad met de installatiebestanden van MSI A<br>t in de bovenstaande stap is gekopieerd/geplakt.<br>in de volgende map <b>C:\Users\calo\Downloads\anyconnect-win-4.9.04053-pr</b> | nyConnect en de <b>_anyconne</b> d<br>aputs-k9. | ct-win-hide-display                                                                                                    |
|                                                                                                    |                                                 | _ n v                                                                                                    |
|                                                                                                    |                                                 | ~                                                                                                    |
| 10.0.10586]<br>tion. All rights reserved.<br>calo\Downloads\anyconnect-win-4.9.04053-predeploy-k9                                                                                                    |                                                 |                                                                                                    |
|                                                                                                    | View          www                               | view          w > anyconnect-win-4.9.04053-predeploy-k9       ©       Search anyconnect-win         Name       Date modified         Profiles       5/3/2021 4:48 PM         Setup       5/3/2021 4:48 PM |

Stap 6. Installeer de AnyConnect-modules met het bestand dat is aangepast voor het verstopperen van het bestand.

Stap 6.1 I Installeer elk van de AnyConnect-modules die bij de volgende MSI-installatieopdracht vereist zijn en die wijst op het AnyConnect.msimodulebestand en het **\_anyconnect-win-hide-display.mst** transformeert het bestand. **Opmerking:** Met de instelling van de ARPSYSTEMCOMPONENT-waarde als "1" kunt u AnyConnect verbergen vanuit de functie Software Program List voor de AnyConnect-module.

**Opmerking:** Cisco raadt aan dat u het bestand voor het omzetten van de steekproef gebruikt om deze eigenschap in te stellen, de transformatie op elke MSI-installateur toepassen voor elke module die u wilt verbergen. U kunt de voorbeeldtransformaties downloaden van de downloadpagina van de Cisco AnyConnect Secure Mobility Client-software.

opmerking: Als u de kernclient plus een of meer optionele modules implementeert, moet u de HIDE-AnyConnect-eigenschap op elk van de installateurs toepassen. Deze bewerking is slechts één manier en kan niet worden verwijderd zonder dat u het product opnieuw installeert.

Stap 6.2 Dit voorbeeld installeert de AnyConnect CORE & VPN-module en de \_anyconnect-win-hide-verberg-display.mst transformeert het bestand, beide overeenkomen met de bestanden voor de AnyConnect versie 4.9.04053.

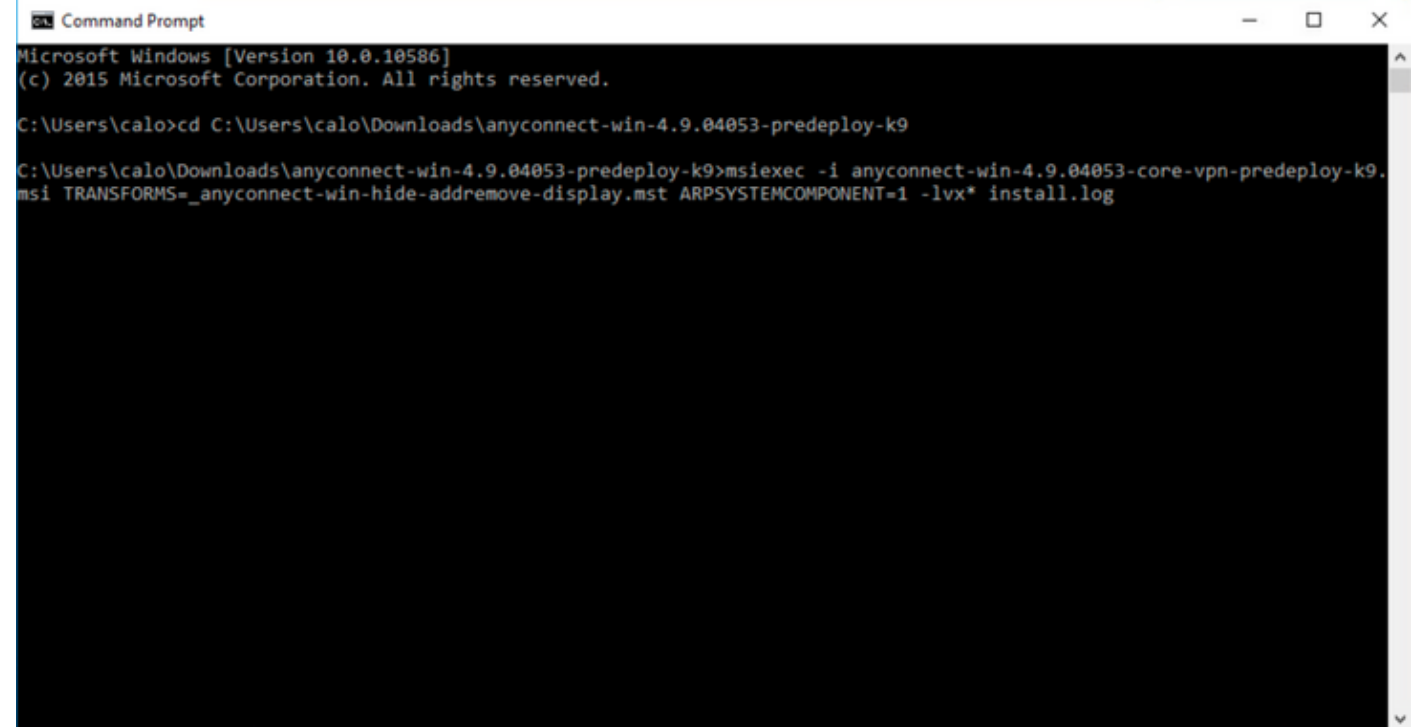

#### B Cisco AnyConnect Secure Mobility Client Setup

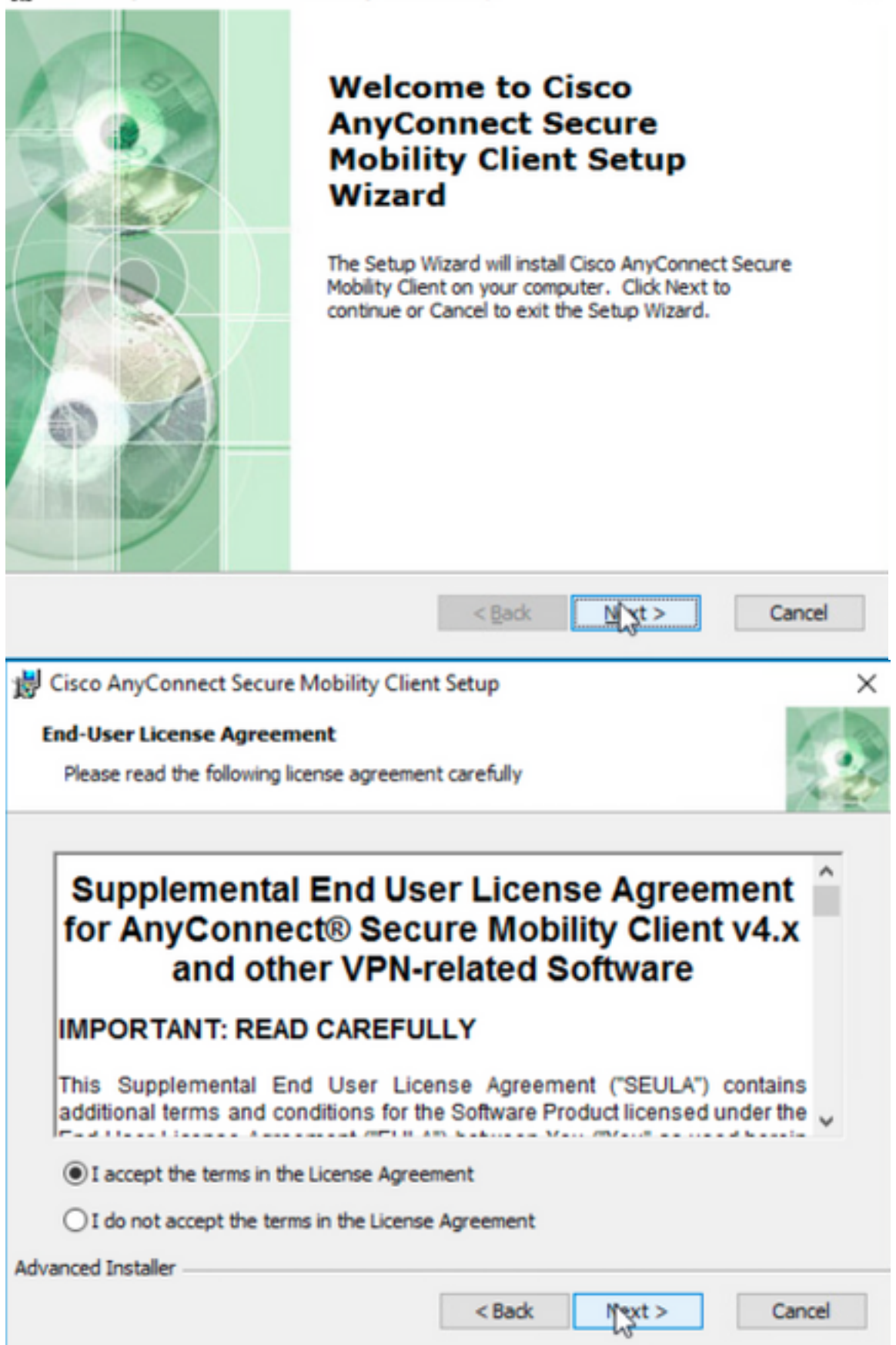

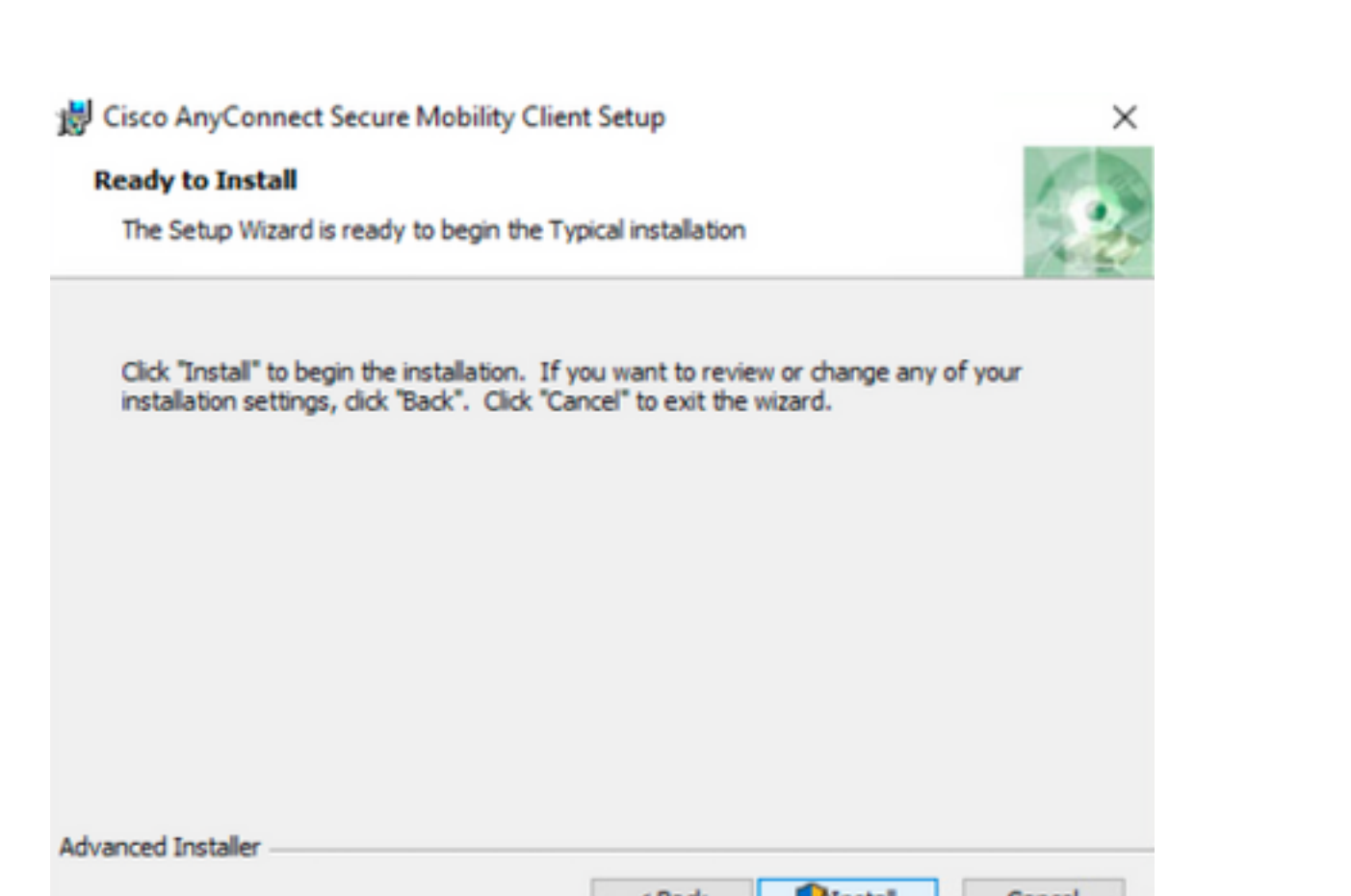

| < Ba                                                                                                    | ox Alle        | Cancel                                                                 |              |
|----------------------------------------------------------------------------------------------------|----------------|------------------------------------------------------------------------|--------------|
| S Cisco AnyConnect Secure Mobility Client                                                                                                    | ×              |                                                                        |              |
| Cisco AnyConnect Secure Mobility Client<br>Version 4.9.04053<br>© Copyright 2004 - 2020 Cisco Systems, Inc. All Rights Reserved<br>Cisco, the Cisco Logo, Cisco AnyConnect, AnyConnect and the AnyConnect logo are registered<br>trademarks of Cisco and/or its affiliates in the United States and certain other countries                                                                                                    | 9              |                                                                        |              |
| Installed Modules:<br>VPN, Customer Experience Feedback<br>This product includes software developed by the OpenSSL Project for use in the OpenSSL Toolkit:<br>https://www.openssl.org<br>This product includes cryptographic software written by Eric Young (eay@cryptsoft.com)<br>This product includes software written by Tim Hudson ((th@cryptsoft.com)<br>This product incorporates the libcurl HTTP library:<br>Copyright (c) 1996 - 2019, Daniel Stenberg, (daniel@haxx.se).<br>End User License Agreement<br>Cisco Online Privacy Statement and the AnyConnect Supplement | ululu<br>cisco | S Cisco AnyConnect Secure Mobility                                     | y Client – X |
|                                                                                                    |                | VPIE<br>Verify your network con<br>10.3.3.2<br>No Network Connectivity | nnection.    |
| ishark<br>Dan 6.2 Ditwa aka ald installa at da Anv Connect Umbrella Deciming Occur                                                                                                    |                | 😧 🕖                                                                    | cisco        |

Stap 6.3 Dit voorbeeld installeert de AnyConnect **Umbrella Roaming Security** module en de **\_anyconnect-win-hide-verberg-display.mst** transformeert het bestand, beide overeenkomen met de bestanden voor de AnyConnect versie 4.9.04053.

msiexec -i anyconnect-win-4.9.04053-umbrella-predeploy-k9.msi TRANSFORMS=\_anyconnect-win-hideaddremove-display.mst ARPSYSTEMCOMPONENT=1 -lvx\* install.log

| and Command Prompt                                                                                                    | -        |          | ×     |
|----------------------------------------------------------------------------------------------------|----------|----------|-------|
| Microsoft Windows [Version 10.0.10586]<br>(c) 2015 Microsoft Corporation. All rights reserved.                                                                                                    |          |          |       |
| C:\Users\calo>cd C:\Users\calo\Downloads\anyconnect-win-4.9.04053-predeploy-k9                                                                                                    |          |          |       |
| C:\Users\calo\Downloads\anyconnect-win-4.9.04053-predeploy-k9>msiexec -i anyconnect-win-4.9.04053-umbr<br>msi TRANSFORMS=_anyconnect-win-hide-addremove-display.mst ARPSYSTEMCOMPONENT=1 -lvx* install.log_ | rella-pr | redeploy | /-k9. |
| S Cisco AnyConnect Secure Mobility Client − ×                                                                                                    |          |          |       |
| VPN:<br>Ready to connect.<br>10.3.3.2 V Connect                                                                                                    |          |          |       |
| Roaming Security:<br>Umbrella is inactive.<br>Profile is missing.                                                                                                    |          |          |       |
|                                                                                                    |          |          |       |

#### AnyConnect-vergrendeling en AnyConnect verbergen in de lijst Software met ASDM

Deze procedure is alleen van toepassing op AnyConnect-webimplementatieupdates. Dit voorbeeld houdt rekening met een AnyConnect-webimplementatieupdate van versie 4.9.04053 tot 4.9.0.6037.

#### Configuratiestappen

Stap 1. Bevestig de AnyConnect-versie die op de Windows-machine draait.

Stap 1.1 De Windows-machine in dit voorbeeld heeft de AnyConnect versie 4.9.04053 al geïnstalleerd voor zowel de Core- als VPN-modules en de Umbrellaroamingbeveiligingsmodules.

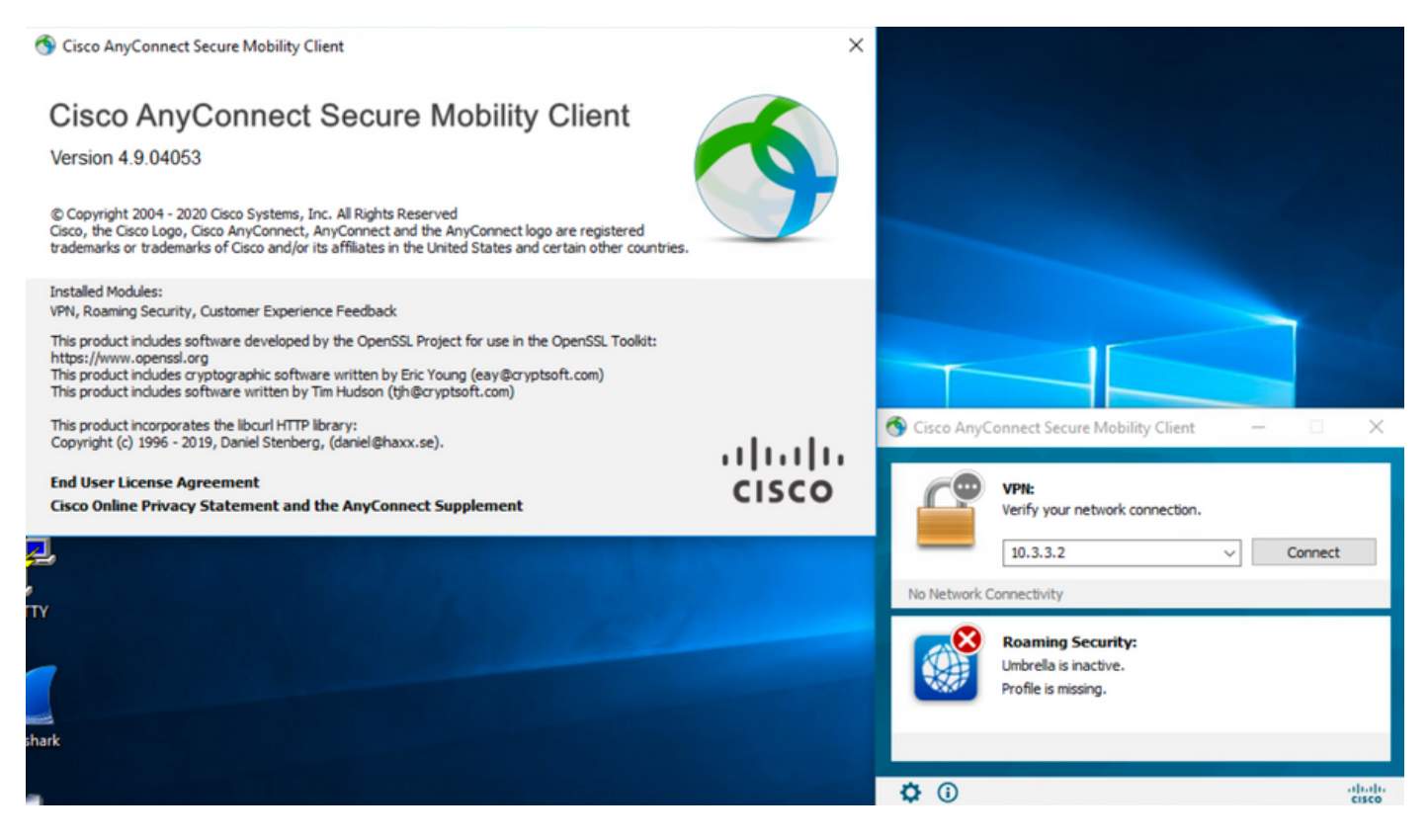

Stap 2. Download het AnyConnect head-end implementatiepakket voor Windows.

Stap 2.1 Navigeer naar de downloadpagina van de Cisco-software en download de AnyConnect head-end implementatiepakket met de versie die op de Windows-machine moet worden geïnstalleerd voor de update van de webimplementatie.

Download bijvoorbeeld het implementatiepakket van Windows AnyConnect head-end versie 4.9.06037 (anyconnect-win-4.9.06037-web-k9.pkg).

Partners Employees CHRISTIAN HERNANDEZ RESENDIZ Q 👷 🗩 🔽 🕐

### Software Download

Downloads Home / Security / VPN and Endpoint Security Clients / Cisco VPN Clients / AnyConnect Secure Mobility Client / AnyConnect Secure Mobility Client v4.x / AnyConnect VPN Client Software- 4.9.06037

AnyConnect Secure Mobility Client v4.x Q Search. Release 4.9.06037 Related Links and Documentation Expand All Collapse All AnyConnect Ordering Guide Release Notes for 4.9.06037 🛨 🚖 습 습 습 (25) Read reviews Latest Release A My Notifications Licensing FAQ 4.10.00093 4.9.06037 AnyConnect 4.9 is available to customers with active AnyConnect Apex, Plus or VPN Only term/contracts. See the AnyConnect Ordering Guide for All Release options, Software Download problems? Translations > Release Date **File Information** Size ISEComplianceModule > AnyConnect Pre-Deployment Package (Linux 64-bit) ± 👾 🖿 26.18 MB 05-Feb-2021 anyconnect-linux64-4.9.06037-predeploy-k9.tar.gz AppSelector-2.0 > Application Programming Interface [API] (Linux 64-bit) 05-Feb-2021 6.84 MB + 👾 🖿 > Hostscan anyconnect-linux64-4.9.06037-vpnapi.tar.gz Android > AnyConnect Headend Deployment Package (Linux 64-bit) 05-Feb-2021 35.58 MB ± 👾 🖿 nyconnect-linux64-4.9.06037-webdeploy-k9.pl > 4.10 42.32 MB AnyConnect Pre-Deployment Package (Mac OS) 05-Feb-2021 + \: 🖬 -k9.dmg NVM > os-4.9.06037-predeploy Application Programming Interface [API] (Mac OS) 05-Feb-2021 34.49 MB 4.9 ± ∵ ≞ connect-macos-4.9.06037-vpnapi.tar.g 4.9.06037 AnyConnect Headend Deployment Package (Mac OS) 05-Feb-2021 58.21 MB + 👾 🖿 connect-macos-4.9.06037-webdeploy-k9.pkg 4.9.05042 ± 👾 🖿 Language localization transform Pre-Deployment (Windows) 05-Feb-2021 0.63 MB 4.9.04053 anyconnect-win-4.9.06037-core-ypn-lang-predeploy-k9.zip Language localization transform Headend Deployment (Windows) 05-Feb-2021 0.63 MB ± ∵ ∎ nect-win-4.9.06037-core-vpn-lang-webdeplov-k9.zip AnyConnect Pre-Deployment Package (Windows) - includes 05-Feb-2021 65.80 MB <u>+</u> 👾 🖿 individual MSI files anyconnect-win-4.9.06037-predeploy-k9.zip 141.65 MB Application Programming Interface [API] (Windows) 05-Feb-2021 + 👾 🗎 anyconnect-win-4.9.06037-vpnapi.zip AnyConnect Headend Deployment Package (Windows) 05-Feb-2021 76.37 MB ± 👾 🖿 anyconnect-win-4.9.06037-webdeploy-k9.pkg

Stap 3. Download het AnyConnect-installatiebestand voor Windows.

Stap 3.1 Navigeer naar de downloadpagina van Cisco-software en download de AnyConnect Installer om bestand voor Windows te wijzigen dat overeenkomt met dezelfde AnyConnect-versie die in de Windows-machine moet worden geïnstalleerd.

Download bijvoorbeeld het transformatiebestand voor de AnyConnect versie 4.9.06037 (tools-anyconnect-win-4.9.06037-transformaties.zip).

| All Release         | ~ | AnyConnect 4.9 is available to customers with active AnyConnect Ape options. Software Download problems?                                   | ex, Plus or VPN Only term | /contracts. See the AnyConnect | Ordering Guide for |
|---------------------|---|----------------------------------------------------------------------------------------------------|---------------------------|--------------------------------|--------------------|
| Translations        | > | File Information                                                                                                    | Release Date              | Size                           |                    |
| ISEComplianceModule | > | AnyConnect Pre-Deployment Package (Linux 64-bit)                                                                                           | 05-Feb-2021               | 26.18 MB                       | ±₩∎                |
| AppSelector-2.0     | > | Application Dragromming Interface [ADI] (Linux 64-bit)                                                                                     | 05 Eab 2021               | C QA MD                        | 1.37.8             |
| Hostscan            | > | anyconnect-linux64-4.9.06037-vpnapi.tar.gz                                                                                                 | 05-Feb-2021               | 0.04 MD                        | ± # ∎              |
| Android             | > | AnyConnect Headend Deployment Package (Linux 64-bit)<br>anyconnect-linux64-4.9.06037-webdeploy-k9.pkg                                      | 05-Feb-2021               | 35.58 MB                       | ± ₩ ∎              |
| NVM                 | > | AnyConnect Pre-Deployment Package (Mac OS)<br>anyconnect-macos-4.9.06037-predeploy-k9.dmg                                                  | 05-Feb-2021               | 42.32 MB                       | ± ₩ 🖿              |
| 4.9                 | ~ | Application Programming Interface [API] (Mac OS) anyconnect-macos-4.9.06037-vpnapi.tar.gz                                                  | 05-Feb-2021               | 34.49 MB                       | ±∵                 |
| <b>4.9.05042</b>    |   | AnyConnect Headend Deployment Package (Mac OS)<br>anyconnect-macos-4.9.06037-webdeploy-k9.pkg                                              | 05-Feb-2021               | 58.21 MB                       | <u>+</u> \:        |
| 4.9.04053           |   | Language localization transform Pre-Deployment (Windows) anyconnect-win-4.9.06037-core-vpn-lang-predeploy-k9.zip                           | 05-Feb-2021               | 0.63 MB                        | ±∵                 |
|                     |   | Language localization transform Headend Deployment (Windows) anyconnect-win-4.9.06037-core-vpn-lang-webdeploy-k9.zip                       | 05-Feb-2021               | 0.63 MB                        | ± \: 🖬             |
|                     |   | AnyConnect Pre-Deployment Package (Windows) - includes<br>individual MSI files<br>anyconnect-win-4.9.06037-predeploy-k9.zip                | 05-Feb-2021               | 65.80 MB                       | ±₩∎                |
|                     |   | Application Programming Interface [API] (Windows) anyconnect-win-4.9.06037-vpnapi.zip                                                      | 05-Feb-2021               | 141.65 MB                      | ± ₩ 🖿              |
|                     |   | AnyConnect Headend Deployment Package (Windows) anyconnect-win-4.9.06037-webdeploy-k9.pkg                                                  | 05-Feb-2021               | 76.37 MB                       | ± ∵ ∎              |
|                     |   | AnyConnect Pre-Deployment Package (Windows 10 ARM64) -<br>includes individual MSI files<br>anyconnect-win-arm64-4.9.06037-predeploy-k9.zip | 05-Feb-2021               | 34.13 MB                       | ±₩∎                |
|                     |   | AnyConnect Headend Deployment Package (Windows 10 ARM64) anyconnect-win-arm64-4.9.06037-webdeploy-k9.pkg                                   | 05-Feb-2021               | 43.83 MB                       | ± ∵ ∎              |
|                     |   | Profile Editor (Windows)<br>tools-anyconnect-win-4.9.06037-profileeditor-k9.msi                                                            | 05-Feb-2021               | 10.61 MB                       | ± \: 🖬             |
|                     |   | AnyConnect Installer Transforms (Windows)<br>tools-anyconnect-win-4.9.06037-transforms.zip                                                 | 05-Feb-2021               | 0.05 MB                        | ± \: 🖬             |

#### Stap 4. Ontgrendel het AnyConnect-bestand dat is gedownload.

4.9.06037

#### Stap 4.1 T De tools-anyconnect-win-4.9.06037-transformaties.zipHet bestand is uit het menu volgende map verwijderd: C:\Users\calo\Downloads\toolsanyconnect-win-4.9.06037-transformaties.

📔 🔄 📑 🗧 l tools-anyconnect-win-4.9.06037-transforms

View

Share

Home

| $\leftarrow \rightarrow \vee \uparrow \square \rangle$ | This PC > Downloads > tools-anyconnect-win-4.9.06037-transforms |                   |          |       |
|--------------------------------------------------------|-----------------------------------------------------------------|-------------------|----------|-------|
| 🖈 Quick access                                         | Name                                                            | Date modified     | Туре     | Size  |
|                                                        | anyconnect-win-hide-addremove-display.mst                       | 4/19/2021 6:06 PM | MST File | 14 KB |
| OneDrive                                               | anyconnect-win-lockdown.mst                                     | 4/19/2021 6:06 PM | MST File | 14 KB |
| 💻 This PC                                              | _anyconnect-win-reboot-reallysuppress.mst                       | 4/19/2021 6:06 PM | MST File | 32 KB |
| Desktop                                                | anyconnect-win-disable-customer-experience-feedback.mst         | 4/19/2021 6:06 PM | MST File | 32 KB |
| Documents                                              | anyconnect-win-enablefips.mst                                   | 4/19/2021 6:06 PM | MST File | 14 KB |
| Downloads                                              | anyconnect-win-gui-desktop-shortcut.mst                         | 4/19/2021 6:06 PM | MST File | 32 KB |
| Music                                                  | anyconnect-win-reset-adapter-mtu.mst                            | 4/19/2021 6:06 PM | MST File | 32 KB |
| J Music                                                | anyconnect-win-strict-cert-policy.mst                           | 4/19/2021 6:06 PM | MST File | 14 KB |
| Pictures                                               | vpngina_anyconnect-win-reboot-reallysuppress.mst                | 4/19/2021 6:06 PM | MST File | 32 KB |

Stap 5. Open de ASDM-modus en sluit de ASA-functie aan met uw referenties.

Stap 6. Breng het AnyConnect head-end implementatiepakket van uw PC naar het ASA-flitsgeheugen over.

Stap 6.1 Navigeer naar Gereedschappen > File Management > File Transfer > Tussen Local PC en Flash en breng het AnyConnect head-end implementatiepakket versie 4.9.06037 (anyconnect-win-4.9.06037-web-k9.pkg) over naar het ASA-geheugen.

| File View Tools Wizards Window Help                                                                                                    |                      |
|----------------------------------------------------------------------------------------------------|----------------------|
|                                                                                                    | Type topic to search |
| Home 🖓 Configuration 🖗 Monitoring 🔲 Save 🔇 Refresh 🔇 Back 💭 Forward 🦻 Help                                                                                                    |                      |
| Device List Bookman                                                                                                    | ×××                  |
| Device List                                                                                                    | ~                    |
| 💠 Add 📋 Delete 🚿 C 📥 Drag and drop files between your local computer and flash to upload or download them.                                                                                                    |                      |
| Find: G Local Computer Disk(s)                                                                                                    |                      |
| ■ 10.1.1.1                                                                                                    | New 📋 Delete         |
| - 🖳 10.1.1.5                                                                                                    | ^                    |
| 3         10.201.179.35         B- anyconnect-win-4.9.06037-predeploy-k9         B- anyconnect-win-4.9.06037-predeploy-k9                                                                                                    |                      |
| (P) Logfie-20210331-al (P) log                                                                                                    |                      |
| Device Management                                                                                                    |                      |
| Management Access     B - tools-anyconnect-win-                                                                                                    |                      |
| ASDM/HTTPS/TelACprofile 1.xml Please wait while ASDM is unloading file to flash, 20043_UTC                                                                                                    | :                    |
| HTTP Certificate Ianyconnect-win-4.10.000 20430_UTC                                                                                                    | : 1                  |
| - State HTTP Non-Browse                                                                                                    | -                    |
| B - 22 Command Line (C - anyconnect-win-4.9.0008)                                                                                                    |                      |
| Here and the second second sec |                      |
| - any connect win 4,9,0405                                                                                                    |                      |
|                                                                                                    |                      |
|                                                                                                    |                      |
| Management Acci association and an and a second and a second and a sec | ·                    |
| B-30 Licensing Cisco Freqower Mant Center Patch-6.6.0.1-7.sh.R — FSCK0001.REC                                                                                                    |                      |
| Cisco Firepower Mant Center Patch-6.6.0.1-7.sh.R FSCK0002.REC                                                                                                    |                      |
| Device Setup     Oisco Firepower_Mgmt_Center_Upgrade-6.4.0-113.sl     FSCK0003.REC                                                                                                    |                      |
| Cisco_Firepower_Mgmt_Center_Upgrade-6.6.0-90.sh FSCK0004.REC                                                                                                    |                      |
| Firewall Cisco Firenower Mont Center Linorade-6.6.1-91.sh  -FSCK0005.REC                                                                                                    |                      |
| -asdm-7131.bin                                                                                                    | Y                    |
| Remote Access VPN                                                                                                    |                      |
| Site-to-Site VPN Close Help                                                                                                    |                      |
|                                                                                                    |                      |
| Stap 7. Configureer de overgedragen AnyConnect head-end implementatiepakketversie voor de webimplementatieupdate.                                                                                                    |                      |
|                                                                                                    |                      |
| Stap 7.1 Navigeer naar de ASDM-configuratie > Remote Access VPN > AnvConnect-clientsoftware en selecteer het AnvConnect het                                                                                                    | ead-end              |

Stap 7.2 Kies vervolgens Vervang en Bladeren door het oude AnyConnect head-end implementatiepakket versie 4.9.04053 te vervangen met het 4.9.06037 dat eerder naar het flash-geheugen is overgebracht.

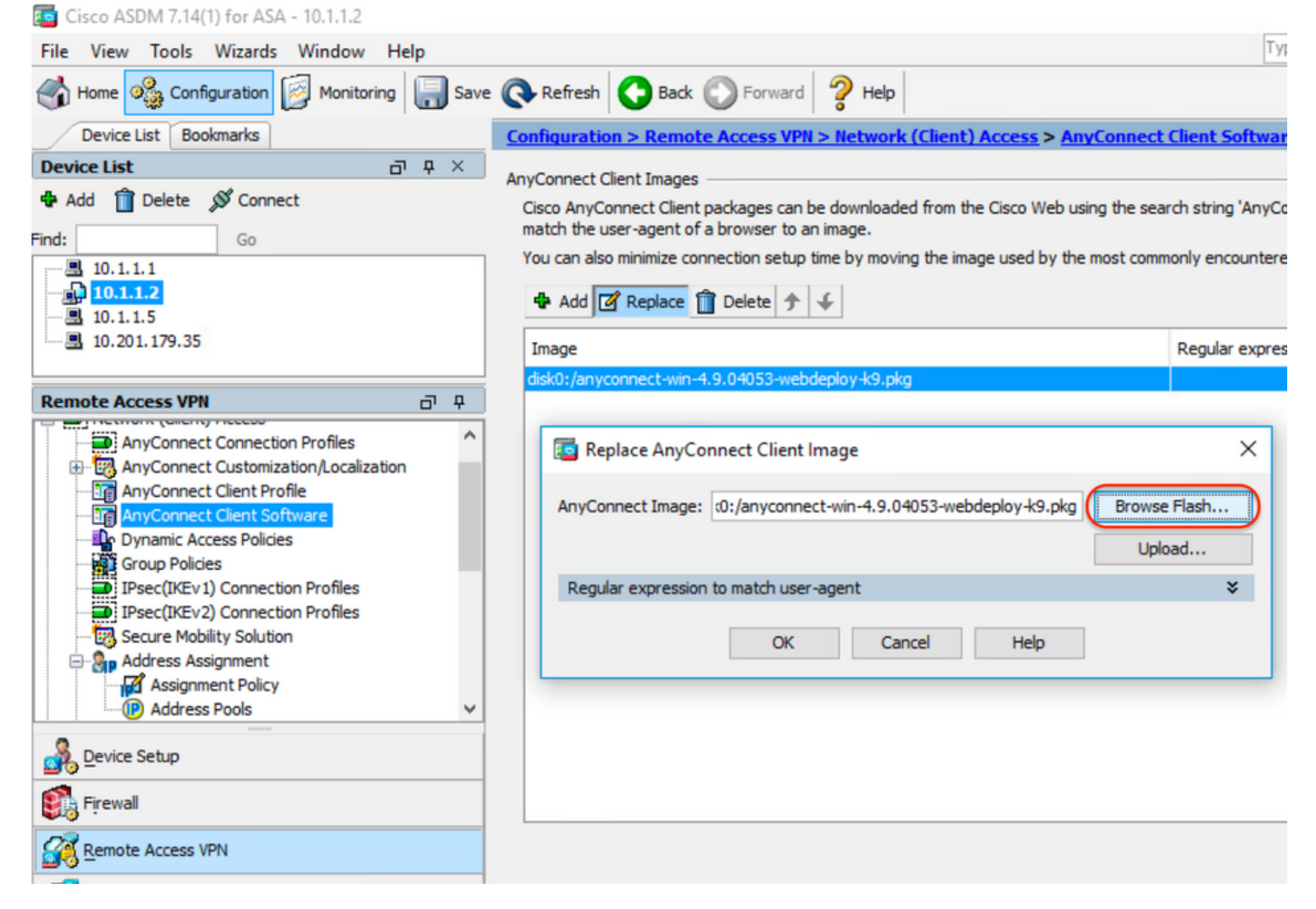

| 😰 Browse Flash                                                                                                    |                                                                                                    |                                          | 2                                                        | × |
|----------------------------------------------------------------------------------------------------|----------------------------------------------------------------------------------------------------|------------------------------------------|----------------------------------------------------------|---|
| Folders                                                                                                    | Files                                                                                                    |                                          |                                                          |   |
| en disko:                                                                                                    | FileName ^1                                                                                                 | Size (bytes)                             | Date Modified                                            | ] |
| smart-log                                                                                                    | anyconnect-win-4.9.04                                                                                       | 70,592,901                               | 02/04/21 20:00:18                                        |   |
| 🕀 🛄 coredumpinfo                                                                                                    | anyconnect-win-4.9.06                                                                                       | 80,078,630                               | 05/18/21 19:20:16                                        |   |
| 🗄 - 🧰 snmp                                                                                                    | asa9-12-2-smp-k8.bin                                                                                        | 102,703,104                              | 10/24/19 15:52:58                                        |   |
|                                                                                                    | asa9-12-4-7-smp-k8.bin                                                                                      | 102,813,696                              | 11/18/20 10:49:20                                        |   |
|                                                                                                    | asa9-13-1-12-smp-k8.bin                                                                                     | 103,882,752                              | 08/18/20 19:46:36                                        |   |
|                                                                                                    | asa9-13-1-smp-k8.bin                                                                                        | 103,827,456                              | 08/18/20 19:24:38                                        |   |
|                                                                                                    | asa9-14-1-19-smp-k8.bin                                                                                     | 105,062,400                              | 08/18/20 19:47:40                                        |   |
|                                                                                                    | asa9-14-1-smp-k8.bin                                                                                        | 105, 172, 992                            | 08/18/20 19:47:10                                        |   |
|                                                                                                    | asa9-14-2-13-smp-k8.bin                                                                                     | 109,541,376                              | 03/29/21 18:51:56                                        |   |
|                                                                                                    | asa9101-smp-k8.bin                                                                                          | 115,605,504                              | 10/24/19 15:16:22                                        |   |
|                                                                                                    | asa982-15-smp-k8.bin                                                                                        | 108,840,960                              | 11/18/20 11:04:44                                        |   |
|                                                                                                    | asdm-7131-101.bin                                                                                           | 34,030,612                               | 08/18/20 19:17:58                                        |   |
|                                                                                                    | asdm-7131.bin                                                                                               | 34,033,084                               | 08/18/20 19:17:36                                        |   |
|                                                                                                    | asdm-7141-46.bin                                                                                            | 35,743,132                               | 08/18/20 19:18:30                                        |   |
|                                                                                                    | asdm-7141-48.bin                                                                                            | 35,744,052                               | 08/18/20 19:18:42                                        |   |
|                                                                                                    | ander 7444 bin                                                                                              | 25 741 420                               | 00/10/20 10:10:14                                        |   |
| File Name:                                                                                                    | anyconnect-win-4.9.06037-we                                                                                 | bdeploy-k9.pkg                           |                                                          |   |
|                                                                                                    |                                                                                                    |                                          |                                                          |   |
|                                                                                                    | OK Cancel                                                                                                   | Refresh                                  |                                                          |   |
| Stap 7.3 <b>Pas</b> de configuratieveranderingen t                                                                                                    | toe en <b>Verzend</b> ze naar de ASA.                                                                       |                                          |                                                          |   |
| Cisco ASDM 7.14(1) for ASA - 10.1.1.2                                                                                                    |                                                                                                    |                                          | Type topic to search Go                                  | × |
| Home Sconfiguration Monitoring Save                                                                                                    | Refresh Sack SForward Proverd                                                                               |                                          | CISC                                                     | 5 |
| Device List Bookmarks                                                                                                    | Configuration > Remote Access VPN > Network (Clien                                                          | nt) Access > AnyConnect Client Sof       | tware                                                    |   |
| ♣ Add î Delete Ø Connect                                                                                                    | AnyConnect Client Images<br>Cisco AnyConnect Client packages can be downloaded from                         | the Cisco Web using the search string 'A | AnyConnect VPN Client'. The regular expression is used t | 0 |
| Go                                                                                                    | match the user-agent of a browser to an image.<br>You can also minimize connection setup time by moving the | image used by the most commonly encou    | ntered operation system to the top of the list.          |   |
| - ▲ 10.1.1.2<br>■ 10.1.1.5                                                                                                    | 💠 Add 📝 Replace 📋 Delete 🛧 🎸                                                                                |                                          |                                                          |   |
| Remote Access VPN                                                                                                    | Image<br>disk0:/anvconnect-win-4.9.06037-webdeploy-k9.pkg                                                   | Regular ex                               | pression to match user-agent                             |   |
| AnyConnect Connection Profiles     AnyConnect Customization/Localization     AnyConnect Client Profile     AnyConnect Client Profile     AnyConnect Client Software     Dynamic Access Policies     Group Policies |                                                                                                    |                                          |                                                          |   |
| Pevice Setup                                                                                                    |                                                                                                    |                                          |                                                          |   |
| Firewall                                                                                                    |                                                                                                    |                                          |                                                          |   |
| Remote Access VPN                                                                                                    |                                                                                                    |                                          |                                                          |   |
| Site-to-Site VPN                                                                                                    |                                                                                                    |                                          |                                                          |   |
| Device Management                                                                                                    |                                                                                                    |                                          |                                                          |   |
| »                                                                                                    |                                                                                                    | Apply Reset                              |                                                          |   |

| Preview CLI Commands                                                                                                    |                                                                                                    | ×                                                    |
|----------------------------------------------------------------------------------------------------|----------------------------------------------------------------------------------------------------|------------------------------------------------------|
| The following CLI commands a<br>click Send. To not send the co                                                                                                    | re generated based on the changes you made in ASI<br>mmands and continue making changes in ASDM, click                                                                                                    | OM. To send the commands to the ASA,<br>Cancel.      |
| webvpn<br>no anyconnect image dis<br>anyconnect image disk0:                                                                                                    | k0:/anyconnect-win-4.9.04053-webdeploy-k9.pkg 1<br>/anyconnect-win-4.9.06037-webdeploy-k9.pkg 1                                                                                                    |                                                      |
| Stap 8. Importeer de AnyConnect-voorb<br>Stap 8.1 Navigeer naar de ASDM <b>Config</b><br>voorbeeldbestanden.<br>Stap 8.2 Voer de AnyConnect versie 4.5<br><b>Umbrella Roaming security</b> modules te v<br>Voer de volgende waarden in:<br>Name: <b>anyconnect-afsluiting</b><br>Platform: <b>winnen</b>                                                                                                    | Send       Cancel       Save         eeldbestanden.       guration > Remote Access VPN > Aangepaste Installer Transform         0.06037 _anyconnect-win-lockdown.mst om het bestand met de vertalen.                                | To File                                              |
| Cisco ASDM 7.14(1) for ASA - 10.1.1.2                                                                                                    | . C.(Users(Calu/Downloads(toois-anyconnect-win-4.9.00037-traits                                                                                                    |                                                      |
| File View Tools Wizards Window Help                                                                                                    |                                                                                                    | Type topic to search Go                              |
| Home Configuration Monitoring                                                                                                    | Save 💽 Refresh 🖸 Back 🕡 Forward 🧳 Help                                                                                                    | CISCO                                                |
| Device List Bookmarks                                                                                                    | Configuration > Remote Access VPN > Network (Client) Access > AnyConne<br>Transforms                                                                                                    | ct Customization/Localization > Customized Installer |
| Add Delete Connect      Go      Add Delete Connect      Ind:     Go      Ind:     Go      Ind:     Ind: | This name! Lists the AnuConnect-customization binary executable modules and scripts of<br>Import AnyConnect Customization Objects          Name:       _anyconnect-lockdown         Platform:       win         Visit Select a file | iles                                                 |

| Import AnyConnect Customization Objects                      | $\times$ |
|--------------------------------------------------------------|----------|
| Name:anyconnect_lockdown                                     |          |
| Platform: win 🗸                                              |          |
| Select I Information                                         | ×        |
| C Entry _anyconnect_lockdown has been successfully imported. |          |
| ОК                                                           |          |
| Path ftp 🗸 ://                                               | _        |
| Import Now Cancel Help                                       |          |

Opmerking: De AnyConnect\_anyconnect-win-lockdown.mst verandert het bestand voor elke AnyConnect-module die nodig is.

Stap 8.3 Importeer de AnyConnect versie 4.9.06037 **\_anyconnect-win-verberg-**display.**mst** transformeert het bestand om de verberg van de add/dropprogrammalijst voor zowel de **CORE als VPN** en de **Umbrella Roaming security** modules mogelijk te maken. Voer de volgende waarden in:

#### Name: \_anyconnect-hidedisdispositief

Platform: winnen

Selecteer een file: C:\Users\calo\Downloads\tools-anyconnect-win-4.9.06037-transforms\anyconnect-win-hide-addremodellatie.mst

| Cisco ASDM 7.14(1) for ASA - 10.1.1.2                                                                                                    |                                                                                                    | — 🗆                                                                                  | ×    |
|----------------------------------------------------------------------------------------------------|----------------------------------------------------------------------------------------------------|--------------------------------------------------------------------------------------|------|
| File View Tools Wizards Window Help                                                                                                    |                                                                                                    | Type topic to search Go                                                              | ah.  |
| Home 🍪 Configuration 🔯 Monitoring                                                                                                    | ave 🔇 Refresh 🔇 Back 🔘 Forward 🦻 Help                                                                            | CIS                                                                                  | co   |
| Device List Bookmarks                                                                                                    | Configuration > Remote Access VPN > Network (Client) Access > AnyConnect Custon                                  | nization/Localization > Customized Installer                                         |      |
| Device List                                                                                                    | <u>Transforms</u>                                                                                                |                                                                                      | _    |
| Add      Delete      Connect  Find:  Go                                                                                                    | This panel lists the AnyConnect-customization binary executable modules and scripts on the devic                 | These objects will be served by the ASA on request<br>key left side navigation tree. | from |
| 3 10.1.1.1<br>→ 10.1.1.2<br>→ 10.1.1.5<br>= 10.1.1.5<br>→ 10.201.179.35                                                                                                    | Name: _anyconnect-hideaddremov<br>Platform: win ~                                                                |                                                                                      |      |
| Remote Access VPN                                                                                                    | Select a file                                                                                                    |                                                                                      |      |
| AnyConnect Connection Profiles  AnyConnect Customization/Localization  Resources  Script  GUI Text and Messages  Customized Installer Transforms  Customized Installer Transforms | C:\Users\calo\Downloads\tools-anyconnel     Prowse Local Files     Flash file system     Path:     Remote server |                                                                                      |      |
| Device Setup                                                                                                    | Path ftp //                                                                                                    |                                                                                      |      |
| Firewall                                                                                                    | Import Now Cancel Help                                                                                           |                                                                                      |      |
| Remote Access VPN                                                                                                    |                                                                                                    |                                                                                      |      |
| Site-to-Site VPN                                                                                                    |                                                                                                    |                                                                                      |      |
| Device Management                                                                                                    |                                                                                                    |                                                                                      |      |
|                                                                                                    | » Apply Reset                                                                                                    |                                                                                      |      |

| 📴 Import  | AnyConnect Customization Objects                                | $\times$ |
|-----------|-----------------------------------------------------------------|----------|
| Name:     | anyconnect-hideaddremove                                        |          |
| Platform: | win ~                                                           |          |
| Sele 🔁 In | formation                                                       | ×        |
|           | Entry _anyconnect-hideaddremove has been successfully imported. |          |
| Path      | ftp v ://                                                       | _        |
|           | Import Now Cancel Help                                          |          |

**Opmerking**: The \_anyconnect-win-hide-verberg-display.mSamsmonster transformeert het bestand voor om het even welke AnyConnect module nodig.

Stap 8.4 Save the configuratie change en Verzend deze naar de ASA.

| Tisco ASDM 7.14(1) for ASA - 10.1.1.2                                                                                                    |                                                                                                    | - 0 ×                                                                                                    |
|----------------------------------------------------------------------------------------------------|----------------------------------------------------------------------------------------------------|----------------------------------------------------------------------------------------------------|
| File View Tools Wizards Window Help                                                                                                    |                                                                                                    | Type topic to search Go                                                                                                    |
| Home Configuration                                                                                                    | Refresh Back Forward 7 Hep                                                                                                    | CISCO                                                                                                    |
| Device List Bookmarks                                                                                                    | Configuration > Remote Access VPN > Network (Client) Access > A<br>Transforms                                                                                                    | nyConnect Customization/Localization > Customized Installer                                                                                   |
|                                                                                                    | This panel lists the AnyConnect-customization binary executable modules ar<br>the AnyConnect client. To easily view and manage only the scripts, please of<br>the Import I C Export I Delete | d scripts on the device. These objects will be served by the ASA on request from<br>o to the 'Script' panel in the left side navigation tree. |
| ■ 10.1.1.2<br>■ 10.1.1.5                                                                                                    | Platform                                                                                                    | Object Name                                                                                                    |
| <b>10.201.179.35</b>                                                                                                    | win                                                                                                    | _anyconnect-hideaddremove                                                                                                    |
|                                                                                                    | win                                                                                                    | _anyconnect-lockdown                                                                                                    |
| Remote Access VPN                                                                                                    |                                                                                                    |                                                                                                    |
| AnyConnect Connection Profiles     AnyConnect Connection Profiles     AnyConnect Customization/Localization     GR Resources     GR Binary     GR Script     GR GUI Text and Messages     GR Customized Installer Transforms     GR Localized Installer Transforms |                                                                                                    |                                                                                                    |

| Cisco ASDM 7.14(1) for ASA - 10.1.1.2                                                                                                    |                                                                                                    |          |                                               | -         |                 |
|----------------------------------------------------------------------------------------------------|----------------------------------------------------------------------------------------------------|----------|-----------------------------------------------|-----------|-----------------|
| File View Tools Wizards Window Help                                                                                                    |                                                                                                    | Type top | pic to search                                 | Go        | ahaha           |
| Home 🆓 Configuration 🔯 Monitoring                                                                                                    | Save 🔇 Refresh 🔇 Back 💭 Forward 🦻 Help                                                                                                    |          |                                               |           | CISCO           |
| Device List Bookmarks                                                                                                    | Preview CLI Commands                                                                                                    | $\times$ | calization > <u>Custor</u>                    | nized In  | staller 🛛       |
| Device List         Image: Connect <b>A</b> Add <b>Delete S</b> Connect <b>Find: Go ID.1.1.1 ID.1.1.2</b>                                                                                                    | The following CLI commands are generated based on the changes you made in ASDM. To send the commands to<br>ASA, click Send. To not send the commands and continue making changes in ASDM, click Cancel.<br>write mem | the      | ects will be served by<br>de navigation tree. | the ASA o | on request from |
|                                                                                                    |                                                                                                    |          | -                                             |           | _               |
| Remote Access VPN  Remote Access VPN  AnyConnect Connection Profiles  AnyConnect Customization/Localization  Resources  Script  GUI Text and Messages  Customized Installer Transforms  Localized Installer Transforms  Device Setup  Frewal  Remote Access VPN |                                                                                                    |          |                                               |           |                 |
| Site-to-Site VPN                                                                                                    | Send Cancel Save To File                                                                                                    |          |                                               |           |                 |
| Device Management                                                                                                    |                                                                                                    |          |                                               |           |                 |
|                                                                                                    | » Apply Reset                                                                                                    |          |                                               |           |                 |

**Opmerking:** Tegen de tijd dat dit artikel werd geschreven, moet de naam die wordt gebruikt om de voorbeeldbestanden te importeren een onderstreepteken "\_" hebben aan het begin van de naam, dit dwingt de voorbeeldtransformaties die worden geïmporteerd om voor elke AnyConnect-module te werken. Als u een andere naam zonder een underscore aan het begin van de naam gebruikt, dan transformeert de steekproef geïmporteerde werken alleen voor de module CORE & VPN Any Connect (<u>CSC38427</u>).

Stap 9. Auto-update voor AnyConnect-webimplementatie.

Stap 9.1 Dwing de AnyConnect-webimplementatie met de automatische update voor de CORE & VPN-en de Umbrella-roamingbeveiligingsmodules.

Hier is de ASA AnyConnect-configuratie geïnstalleerd zodat CORE & VPN en de Umbrella-roamingbeveiligingsmodules automatisch worden bijgewerkt:

webvpn enable outside anyconnect image disk0:/anyconnect-win-4.9.06037-webdeploy-k9.pkg 1 anyconnect enable tunnel-group-list enable group-policy ANYCONNECT\_GP1 internal group-policy ANYCONNECT\_GP1 attributes vpn-tunnel-protocol ssl-client ssl-clientless split-tunnel-policy tunnelspecified split-tunnel-network-list value SPLIT\_TUNNEL1 webvpn anyconnect modules value umbrella tunnel-group MY\_TUNNEL1 type remote-access tunnel-group MY\_TUNNEL1 general-attributes address-pool VPN\_POOL1 default-group-policy ANYCONNECT\_GP1 tunnel-group MY\_TUNNEL1 webvpnattributes group-alias SSL\_TUNNEL1 enable

Stap 9.2 Start een verbinding met het ASA-uiteinde van de AnyConnect-client met versie 4.9.04053 op de Windows-machine.

| S Cisco Any  | Connect Secure Mobility Client                                    | _   |         | $\times$        |
|--------------|-------------------------------------------------------------------|-----|---------|-----------------|
|              | VPN:<br>Exiting. Upgrade in progress.<br>10.3.3.2                 | ~   | Connect |                 |
|              | Roaming Security:<br>Umbrella is inactive.<br>Profile is missing. |     |         |                 |
| <b>¢</b> ()  |                                                                   |     |         | uluilu<br>cisco |
| AnyConnect S | ecure Mobility Client Download                                    | der |         |                 |

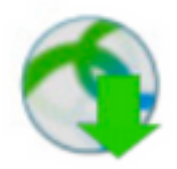

The AnyConnect Downloader is installing AnyConnect Secure Mobility Client 4.9.06037. Please wait...

### AnyConnect Secure Mobility Client Downloader

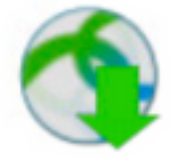

The AnyConnect Downloader is installing AnyConnect Umbrella Roaming Security 4.9.06037. Please wait...

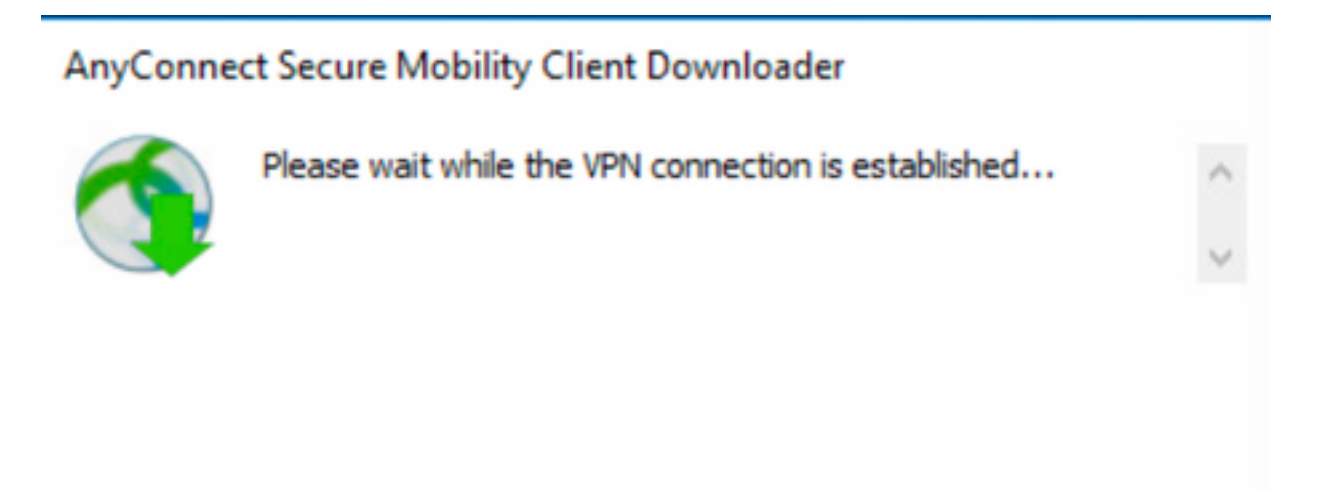

Stap 9.3 Na dit worden de AnyConnect Core & VPN-en de Umbrella Roaming Security modules bijgewerkt naar versie 4.9.06037 met de afsluiter en de huid van de add/drop-opties voor de programmalijst.

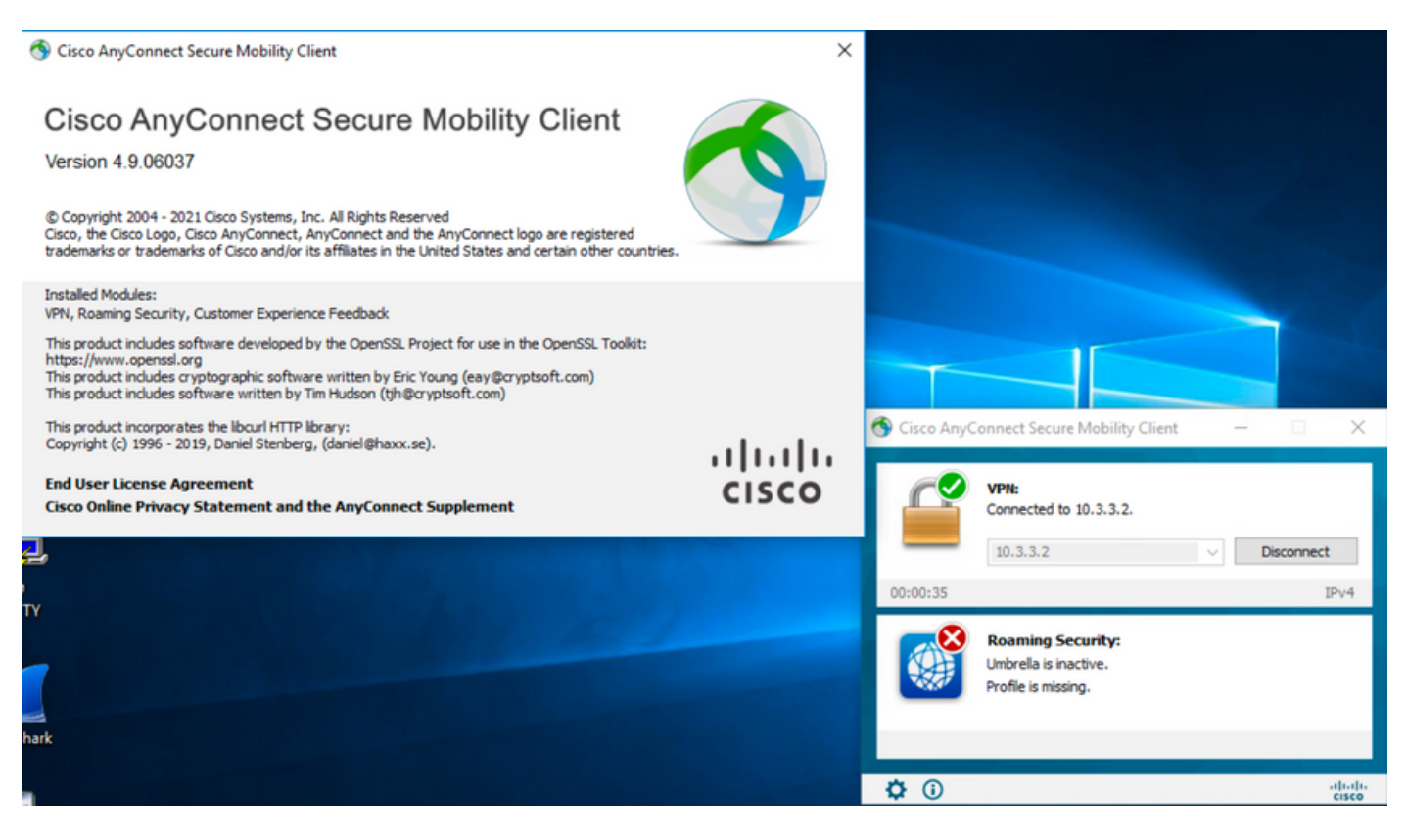

## Verifiëren

Controleer of de Lock-optie is ingeschakeld voor de geïnstalleerde AnyConnect-modules

Stap 1. Open de Windows-services (services.msc) als volgt.

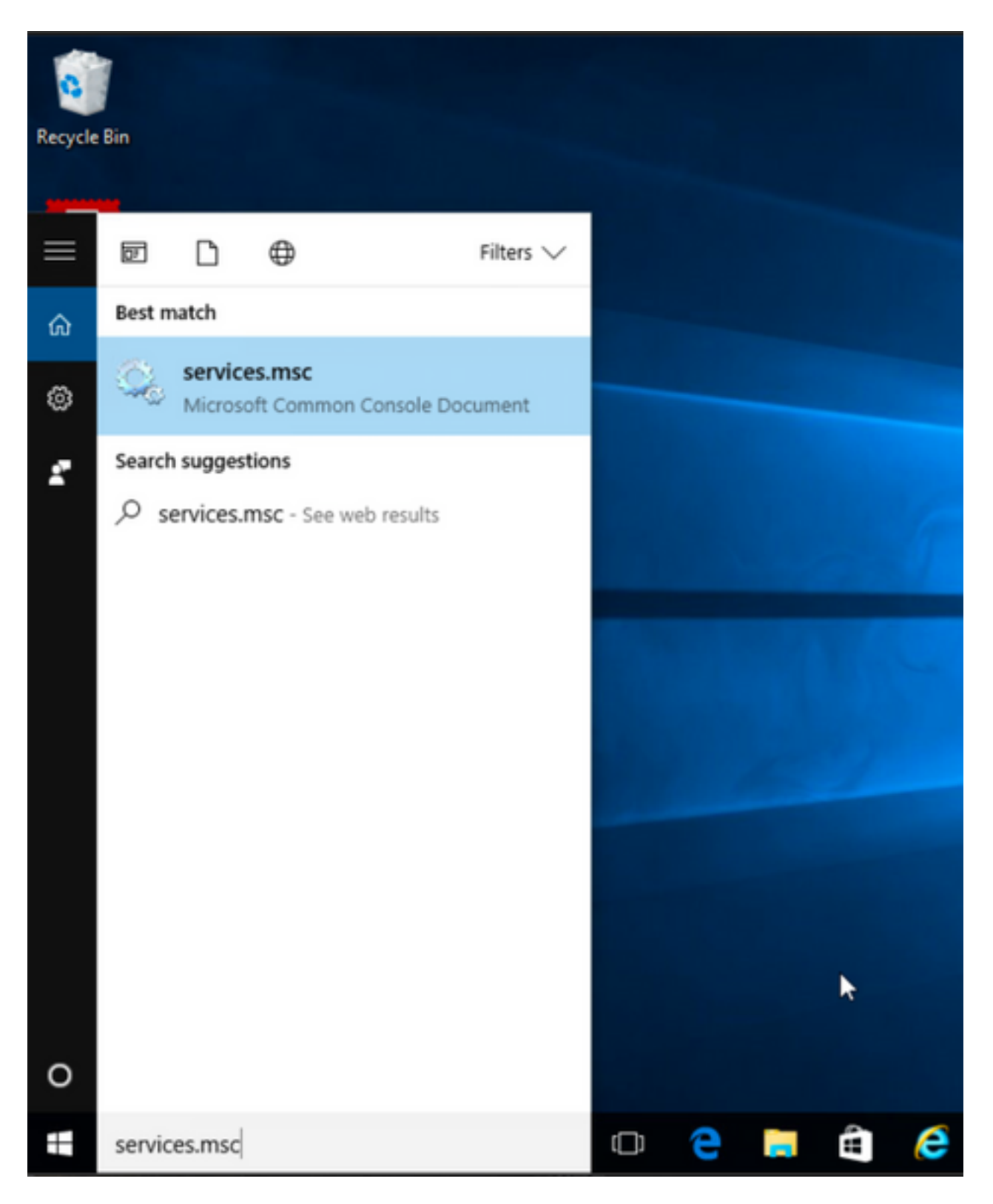

Stap 2. Daarna, ofklik met de rechtermuisknop op **CORE & VPN** en **Umbrella Roaming Security** services.

U kunt bevestigen dat de afsluitfunctie is ingeschakeld omdat het u niet is toegestaan de services voor deze AnyConnect-modules te starten, stop, pauze te zetten, te hervatten of opnieuw te starten.

#### 🔍 Services

File Action View Help

| 🔍 Services (Local) | Name                                               | Description  | Status  | Startup Type  | Log On As    |   | ^ |
|--------------------|----------------------------------------------------|--------------|---------|---------------|--------------|---|---|
|                    | BranchCache                                        | This service |         | Manual        | Network S    |   |   |
|                    | Certificate Propagation                            | Copies user  | Running | Manual        | Local Syste  |   |   |
|                    | Cisco AnyConnect Secure Mobility Agent             | Cisco AnyC   | Running | Automatic     | C            |   |   |
|                    | Cisco AnyConnect SWG Agent                         | Cisco AnyC   |         | Manual        | Start        |   |   |
|                    | 🖏 Cisco AnyConnect Umbrella Roaming Security Agent | Cisco AnyC   | Running | Manual        | Stop         |   |   |
|                    | Client License Service (ClipSVC)                   | Provides inf |         | Manual (Trig. | Pause        |   |   |
|                    | 🖏 CNG Key Isolation                                | The CNG ke   | Running | Manual (Trig. | Resume       |   |   |
|                    | 🖏 COM+ Event System                                | Supports Sy  | Running | Automatic     | Restart      |   |   |
|                    | 🖏 COM+ System Application                          | Manages th   | Running | Manual        |              |   |   |
|                    | 🖏 Computer Browser                                 | Maintains a  | Running | Manual (Trig. | All Tasks    | > |   |
|                    | Connected Device Platform Service                  | This service |         | Disabled      | Refresh      |   |   |
|                    | Connected User Experiences and Telemetry           | The Connec   | Running | Automatic     | -            |   |   |
|                    | CoreMessaging                                      | Manages co   | Running | Automatic     | Properties   |   |   |
|                    | 🖏 Credential Manager                               | Provides se  | Running | Manual        | Help         |   |   |
|                    | 🗟 Cryptographic Services                           | Provides thr | Running | Automatic -   | INCOMUN Date |   |   |
|                    | 🖏 Data Sharing Service                             | Provides da  | Running | Manual (Trig  | Local Syste  |   |   |
|                    | Cale Collection Publishing Service                 | The DCP (D   |         | Manual (Trig  | Local Syste  |   |   |
|                    | COM Server Process Launcher                        | The DCOM     | Running | Automatic     | Local Syste  |   |   |
|                    | Calibria Contraction                               | Performs co  | Running | Automatic (D  | Local Syste  |   |   |
|                    | California Contraction Service                     | Enables pair |         | Manual (Trig  | Local Syste  |   |   |
|                    | Q Device Install Service                           | Enables a c  |         | Manual (Trig  | Local Syste  |   |   |
|                    | Cevice Management Enrollment Service               | Performs D   |         | Manual        | Local Syste  |   |   |
|                    | 🖏 Device Setup Manager                             | Enables the  | Running | Manual (Trig  | Local Syste  |   |   |

Services

File Action View Help

| 🗢 🏟 📊 🖫 🙆 😹 🚺      | ▶ <b>■</b> II IÞ                                                                                                    |                                                                                                    |                                                                                                    |                                                                                                    |                                                                                                    |   |   |
|--------------------|----------------------------------------------------------------------------------------------------|----------------------------------------------------------------------------------------------------|----------------------------------------------------------------------------------------------------|----------------------------------------------------------------------------------------------------|----------------------------------------------------------------------------------------------------|---|---|
| 🧟 Services (Local) | Name<br>BranchCache<br>Cisco AnyConnect Secure Mobility Agent<br>Cisco AnyConnect SWG Agent                                                                                                    | Description<br>This service<br>Copies user<br>Cisco AnyC<br>Cisco AnyC                                                                                                    | Status<br>Running<br>Running                                                                               | Startup Type<br>Manual<br>Manual<br>Automatic<br>Manual                                                                                                    | Log On As<br>Network S<br>Local Syste<br>Local Syste<br>Local Syste                                                                    |   | ^ |
|                    | Clisco AnyConnect Umbrella Roaming Security Agent Client License Service (ClipSVC) CNG Key Isolation COM+ Event System COM+ Event System Computer Browser Connected Device Platform Service Connected User Experiences and Telemetry CoreMessaging CoreMessaging Coredential Manager Coptographic Services Coptact ClipService Computer Service Computer | Cisco AnyC<br>Provides inf<br>The CNG ke<br>Supports Sy<br>Manages th<br>Maintains a<br>This service<br>The Connec<br>Manages co<br>Provides se<br>Provides se<br>Provides thr<br>Provides thr<br>Provides da<br>The DCP (D<br>The DCOM<br>Performs co<br>Enables pair | Running<br>Running<br>Running<br>Running<br>Running<br>Running<br>Running<br>Running<br>Running<br>Running | Manual<br>Manual (Trig<br>Manual (Trig<br>Automatic<br>Manual (Trig<br>Disabled<br>Automatic<br>Automatic<br>Manual<br>Automatic<br>Manual (Trig<br>Automatic<br>Automatic<br>Automatic<br>Automatic<br>(D<br>Manual (Trig | Start<br>Stop<br>Pause<br>Resume<br>Restart<br>All Tasks<br>Refresh<br>Properties<br>Help<br>Local Syste<br>Local Syste<br>Local Syste | > |   |

Bevestig het Van de programmalijst toevoegen/verwijderen Deze optie is ingeschakeld voor de geïnstalleerde AnyConnect-modules

Stap 1. Open de AnyConnect-client als volgt.

– ø ×

٥

\_

 $\times$ 

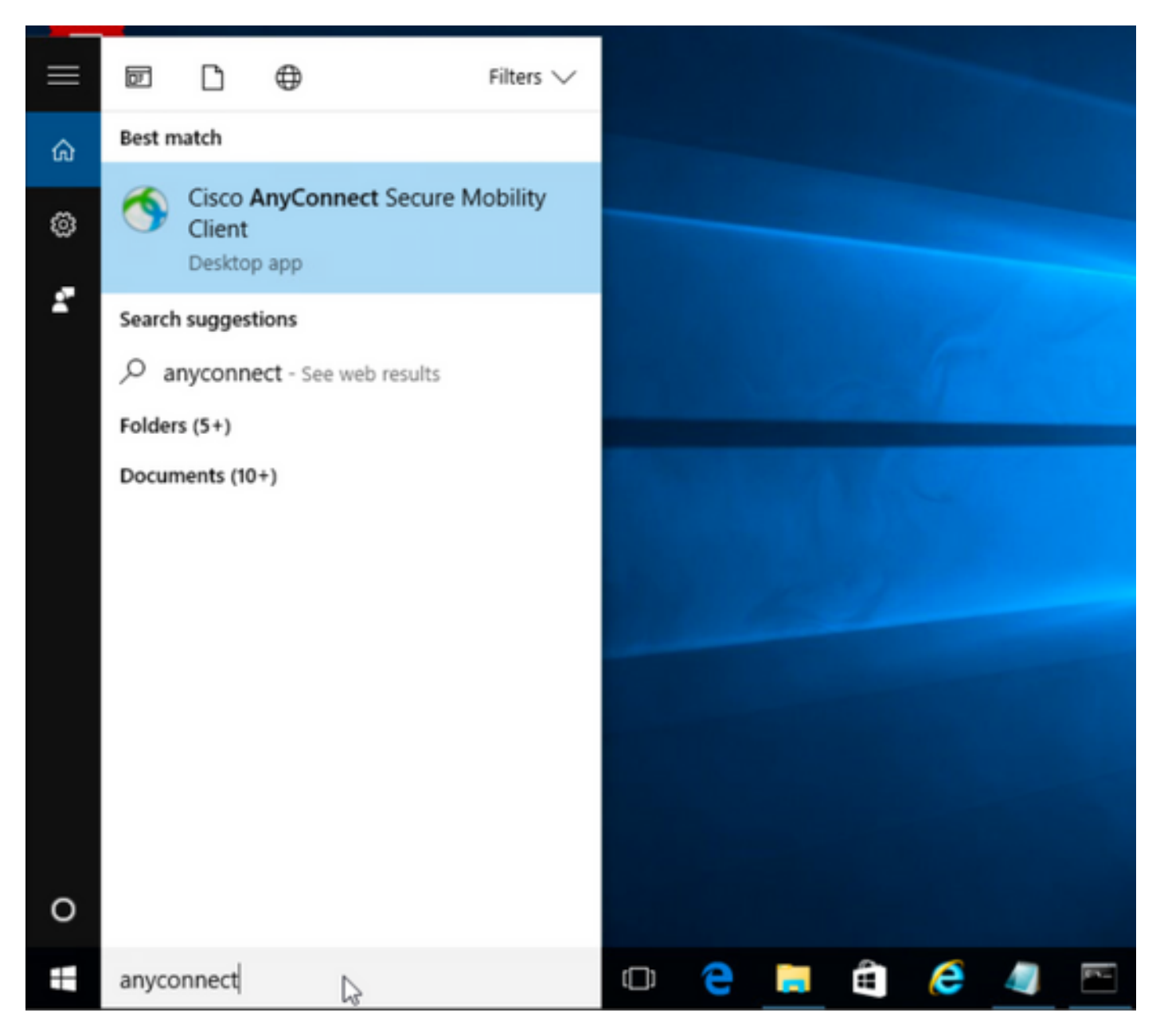

Stap 2. Bevestig de geïnstalleerde AnyConnect-versie.

Selecteer hiervoor het pictogram INFO onder de AnyConnect-client als volgt:

Stap 2.1 Voor de AnyConnect versie 4.9.04053:

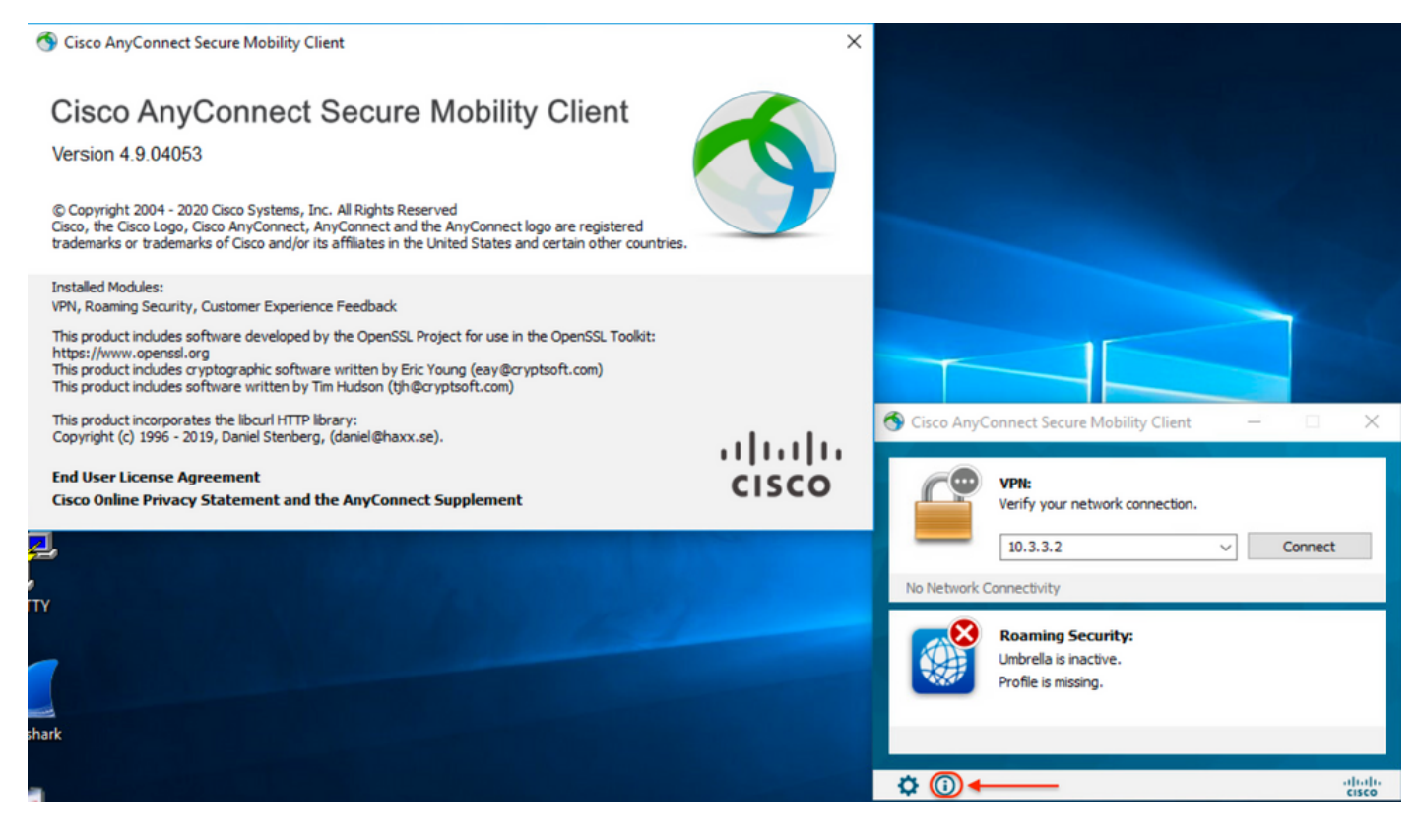

Stap 2.2 Voor de AnyConnect versie 4.9.060/37:

| N Cisco AnyConnect Secure Mobility Client                                                                                                    | ×     |                                                                   |
|----------------------------------------------------------------------------------------------------|-------|-------------------------------------------------------------------|
| Cisco AnyConnect Secure Mobility Client<br>Version 4.9.06037<br>© Copyright 2004 - 2021 Cisco Systems, Inc. All Rights Reserved<br>Cisco, the Cisco Logo, Cisco AnyConnect, AnyConnect and the AnyConnect logo are registered<br>trademarks or trademarks of Cisco and/or its affiliates in the United States and certain other countries.                                    | 9     |                                                                   |
| Installed Modules:<br>VPN, Roaming Security, Customer Experience Feedback<br>This product includes software developed by the OpenSSL Project for use in the OpenSSL Toolkit:<br>https://www.openssl.org<br>This product includes royptographic software written by Eric Young (eay@cryptsoft.com)<br>This product includes software written by Tim Hudson (tjh@cryptsoft.com) |       |                                                                   |
| This product incorporates the libcurl HTTP library:<br>Copyright (c) 1996 - 2019, Daniel Stenberg, (daniel@haxx.se).<br>End User License Agreement<br>Cisco Online Privacy Statement and the AnyConnect Supplement                                                                                                    | cisco | S Cisco AnyConnect Secure Mobility Client - X                     |
|                                                                                                    |       | 10.3.3.2 V Connect                                                |
| ark                                                                                                    |       | Roaming Security:<br>Umbrella is inactive.<br>Profile is missing. |
|                                                                                                    |       |                                                                   |

Stap 3. Controleer dat zowel de AnyConnect CORE & VPN-modules en de Umbrella Roaming security modules niet in de programmalijst van Add/Remove Windows worden opgenomen.

Raadpleeg voor deze functie het Configuratiescherm van Windows > Een programma verwijderen.

| Programs and Features         |                                                           |                                     |              |         |                  | - 6       | ) ×     |
|-------------------------------|-----------------------------------------------------------|-------------------------------------|--------------|---------|------------------|-----------|---------|
| ← → × ↑ 🖬 > Control P         | Panel > Programs > Programs and Features                  |                                     |              | ~       | ව Search Program | s and Fea | tures 🔎 |
| Control Panel Home            | Uninstall or change a program                             |                                     |              |         |                  |           |         |
| View installed updates        | To uninstall a program, select it from the list and then  | click Uninstall, Change, or Repair. |              |         |                  |           |         |
| 💡 Turn Windows features on or |                                                           |                                     |              |         |                  |           |         |
| off                           | Organize 👻                                                |                                     |              |         |                  | 8==       | - 0     |
|                               | Name                                                      | Publisher                           | Installed On | Size    | Version          |           |         |
|                               | 🔂 Cisco ASDM-IDM Launcher                                 | Cisco Systems, Inc.                 | 4/15/2021    | 656 KB  | 1.9.00           |           |         |
|                               | E FileZilla Client 3.31.0                                 | Tim Kosse                           | 4/19/2021    | 26.8 MB | 3.31.0           |           |         |
|                               | 📧 Google Chrome                                           | Google, Inc.                        | 9/6/2016     | 50.4 MB | 66.0.3359.181    |           |         |
|                               | 🝰 Java 8 Update 151                                       | Oracle Corporation                  | 11/22/2017   | 199 MB  | 8.0.1510.12      |           |         |
|                               | Microsoft OneDrive                                        | Microsoft Corporation               | 5/21/2018    | 100 MB  | 18.065.0329.0002 |           |         |
|                               | III Microsoft Visual C++ 2008 Redistributable - x64 9.0.3 | Microsoft Corporation               | 9/6/2016     | 1.04 MB | 9.0.30729.6161   |           |         |
|                               | Microsoft Visual C++ 2008 Redistributable - x86 9.0.3     | Microsoft Corporation               | 9/6/2016     | 872 KB  | 9.0.30729.4148   |           |         |
|                               | Microsoft Visual C++ 2013 Redistributable (x64) - 12.0    | Microsoft Corporation               | 9/6/2016     | 20.5 MB | 12.0.30501.0     |           |         |
|                               | Microsoft Visual C++ 2015 Redistributable (x64) - 14.0    | Microsoft Corporation               | 3/7/2018     | 23.5 MB | 14.0.24215.1     |           |         |
|                               | 🐌 Mozilla Firefox 59.0.1 (x64 en-US)                      | Mozilla                             | 2/4/2021     | 144 MB  | 59.0.1           |           |         |
|                               | 🔂 Mozilla Maintenance Service                             | Mozilla                             | 5/21/2018    | 231 KB  | 59.0.1.6648      |           |         |
|                               | PuTTY release 0.67                                        | Simon Tatham                        | 9/6/2016     | 3.49 MB | 0.67             |           |         |
|                               | VMware Tools                                              | VMware, Inc.                        | 5/31/2017    | 120 MB  | 10.1.0.4449150   |           |         |
|                               | Ø WinPcap 4.1.3                                           | Riverbed Technology, Inc.           | 9/6/2016     |         | 4.1.0.2980       |           |         |
|                               | Wireshark 2.4.5 64-bit                                    | The Wireshark developer comm        | 3/12/2018    | 171 MB  | 2.4.5            |           |         |

## Problemen oplossen

Er volgt voor dit document geen procedure voor probleemoplossing.

## Verwante bellen

<u>CSC38427</u> ASDM: Omzetten van bestandsnaam moet beginnen met "\_"-score om effect te hebben op meerdere AC-modules

## Gerelateerde informatie

Technische ondersteuning en documentatie – Cisco Systems

Cisco AnyConnect Secure Mobility Client-beheerdershandleiding, release 4.0